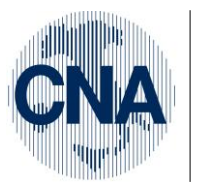

Ferrara Forlì-Cesena Ravenna Reggio Emilia

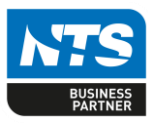

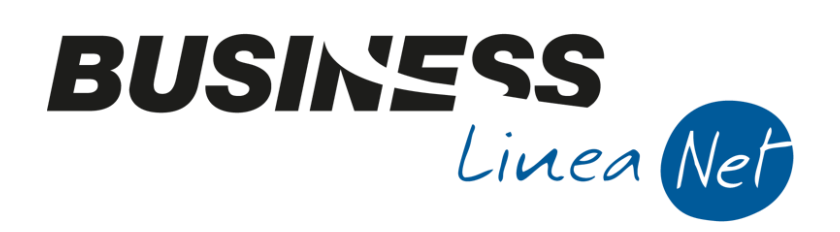

# Gestione\_Ritenute

## Indice dei Contenuti

| 1.CODICI TRIBUTO                             | 2 |
|----------------------------------------------|---|
| 2. TIPO ASSOGGETTAMENTO RITENUTE D'ACCONTO   | 3 |
| 3. TABELLA CONTABILIZZAZIONE RITENUTE        | 1 |
| 4.CAUSALI RICORRENTI PERCIPIENTI             | 3 |
| 5.ATTIVAZIONE NUOVO ESERCIZIO                | 7 |
| 6.ANAGRAFICA PERCIPIENTI                     | 3 |
| 7.GESTIONE COMPENSI/RITENUTE                 | ) |
| 8.GESTIONE NOTE D'ACCREDITO                  | 5 |
| 9.GESTIONE AVVISI DI PARCELLA                | 7 |
| 10. CONTABILIZZAZIONE RITENUTE               | 1 |
| 11. STAMPA ARCHIVIO RITENUTE                 | 3 |
| 12. BROGLIACCIO RITENUTE                     | 1 |
| 13. STAMPA DICHIARAZIONE SOSTITUTO D'IMPOSTA | 5 |
| 14. STAMPA DATI PER MODELLO 770              | 3 |
| 15. ESEMPI DI REGISTRAZIONE                  | 7 |
| FATTURA PROFESSIONISTA                       | 7 |
| AVVISO DI PARCELLA COMMERCIALISTA            | 9 |
| FATTURA AGENTE/RAPPRESENTANTE                | 2 |
| Revisioni                                    | 5 |

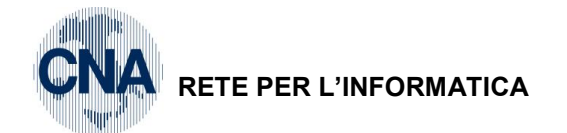

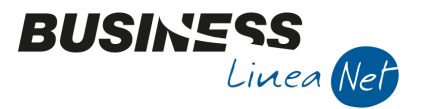

Il programma di gestione ritenute d'acconto permette l'inserimento e la gestione dei compensi di lavoro autonomo (notai, commercialisti, consulenti, ecc.) e provvigioni (tipicamente agenti di commercio) e delle ritenute d'acconto associate al loro pagamento.

Non sono gestibili compensi di tipo Co.co.co e assimilabili in quanto assimilati a redditi da lavoro dipendente.

Questo programma può essere richiamato anche da Gestione Prima Nota, ma consigliamo di gestire la registrazione delle fatture ricevute relative a compensi assoggettati a ritenuta d'acconto dal programma apposito.

Per gestire correttamente le ritenute d'acconto su Business net è necessario procedere ad alcune operazioni preliminari.

Dette operazioni consistono nella corretta compilazione dei CODICI TRIBUTO, della TABELLA TIPI ASSOGGETTAMENTO RITENUTE D'ACCONTO e della TABELLA CONTABILIZZAZIONE RITENUTE.

## 1 CODICI TRIBUTO

Questo programma, accessibile da menù <u>1 – Tabelle e Archivi – M – Tabelle precompilate – 5 – Codici</u> <u>Tributo</u>, permette l'inserimento dei codici tributo cui assoggettare le ritenute d'acconto.

| B                                              | CODICI TRIBUTO < CNA - CNA SERVIZI SOC.COOP> |                                                      |        |                 |  |  |  |  |
|------------------------------------------------|----------------------------------------------|------------------------------------------------------|--------|-----------------|--|--|--|--|
| -                                              |                                              |                                                      |        |                 |  |  |  |  |
| Codice Descrizione Sezione in F24 Sottosez. in |                                              |                                                      |        |                 |  |  |  |  |
|                                                | 1034                                         | Ritenute afferenti imposta sostitutiva plusvalenze   | Erario | Regioni/Inail 🔤 |  |  |  |  |
| 5                                              | 1035                                         | Utili distrib.da societa'-Rit.a titolo d'acconto     | Erario | Regioni/Inail   |  |  |  |  |
|                                                | 1036                                         | Utili distrib.a non residenti nello stato            | Erario | Regioni/Inail   |  |  |  |  |
|                                                | 1037                                         | Utili distrib.da societa'-Rit.a titolo d'imposta     | Erario | Regioni/Inail   |  |  |  |  |
|                                                | 1038                                         | Provvigioni rapp.commissione,agenzia,mediazione      | Erario | Regioni/Inail   |  |  |  |  |
|                                                | 1040                                         | Redditi di lav.autonomo per esercizio arti/profess   | Erario | Regioni/Inail   |  |  |  |  |
|                                                | 1041                                         | Ritenute su redditi utiliz. marchi opere ingegno     | Erario | Regioni/Inail   |  |  |  |  |
|                                                | 1042                                         | Indennita'cessaz.rapporti di cui al cod. 1041        | Erario | Regioni/Inail   |  |  |  |  |
|                                                | 1043                                         | Ritenuta a titolo di imposta per prest.lav. auton.   | Erario | Regioni/Inail   |  |  |  |  |
|                                                | 1044                                         | Compensi per perdita avviamento commerciale          | Erario | Regioni/Inail   |  |  |  |  |
|                                                | 1045                                         | Contributi corrisp.ad imprese da Regioni,Provincie   | Erario | Regioni/Inail   |  |  |  |  |
|                                                | 1046                                         | Premi delle lotterie, tombole, pesche di beneficenza | Erario | Regioni/Inail   |  |  |  |  |
|                                                | 1047                                         | Premi per giuochi di abilita'in spettacoli televis   | Erario | Regioni/Inail   |  |  |  |  |
|                                                | 1048                                         | Altre vincite e premi                                | Erario | Regioni/Inail   |  |  |  |  |
|                                                | 1050                                         | Riscatto di assicurazioni sulla vita                 | Erario | Regioni/Inail   |  |  |  |  |
|                                                | 1051                                         | Premi e contributi corrisposti Unire e Fise          | Erario | Regioni/Inail   |  |  |  |  |
|                                                | 1052                                         | Indennita' di esproprio, occupazione, ecc.           | Erario | Regioni/Inail   |  |  |  |  |
|                                                | 1058                                         | Ritenute su plusvalenze cess. a term. valute est.    | Erario | Regioni/Inail   |  |  |  |  |
|                                                | 1000                                         | STATES THE STATES                                    |        |                 |  |  |  |  |
| _                                              |                                              |                                                      |        |                 |  |  |  |  |

I codici tributo di più frequente utilizzazione sono già inseriti nello standard di Business net, nel caso si rendesse necessario inserire un codice non presente in tabella, si può procedere alla sua creazione.

*Codice tributo:* inserire il codice del tributo; solitamente viene utilizzato lo stesso codice che si andrà ad indicare nella delega F24 per il pagamento della ritenuta d'acconto.

Descrizione del tributo: inserire la descrizione che si associa al codice tributo al quale è collegata.

La compilazione degli altri campi può essere omessa in quanto attualmente non gestiti dalla procedura.

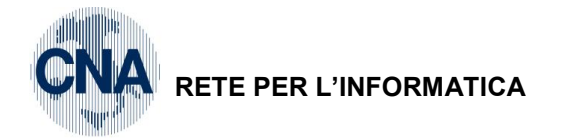

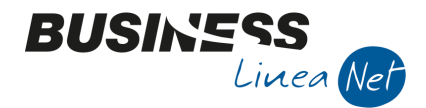

## 2. TIPO ASSOGGETTAMENTO RITENUTE D'ACCONTO

Il programma, accessibile da menù <u>D – Gestione Ritenute d'acconto – C – Tabelle percipienti – 1 – Tipo</u> <u>assoggett. ritenute acc.</u>, permette di inserire i diversi tipi di assoggettamento, la percentuale di ritenuta d'acconto fiscale e la quota percentuale del compenso base per l'applicazione della ritenuta stessa.

I tipi compenso di più frequente utilizzazione sono già inseriti in Business net, nel caso si rendesse necessario inserire un codice non presente in tabella, si può procedere alla sua creazione, utilizzando **codici compenso superiori a 900.** 

| 🛐 TIPO ASSOG. RITENUTE ACCONTO < CNA - CNA SERVIZI SOC.COOP> |        |                                |             |                           |  |  |  |
|--------------------------------------------------------------|--------|--------------------------------|-------------|---------------------------|--|--|--|
|                                                              |        |                                |             |                           |  |  |  |
|                                                              | Codice | Descrizione                    | % rit. fisc | % compenso per rit. fisc. |  |  |  |
|                                                              | 1      | Comp. Ammin.srl sogg.IVA       | 20,00       | 100,00                    |  |  |  |
| 51                                                           | 3      | Comp.Ammin.snc sogg.IVA        | 20,00       | 100,00                    |  |  |  |
|                                                              | 5      | Comp. coll. sindac. sogg. Iva  | 20,00       | 100,00                    |  |  |  |
|                                                              | 8      | Ric.assoc. in part.(solo lav.) | 20,00       | 100,00                    |  |  |  |
|                                                              | 12     | Co.co.co.assogg. IVA           | 20,00       | 100,00                    |  |  |  |
|                                                              | 100    | Fatt.agente o rappres.monoman. | 23,00       | 50,00                     |  |  |  |
|                                                              | 101    | Fatt.agente o rappres.pluriman | 23,00       | 50,00                     |  |  |  |
|                                                              | 102    | Ft. agente o rap. monom.20%    | 23,00       | 20,00                     |  |  |  |
|                                                              | 103    | Ft. agente o rap. plurim. 20%  | 23,00       | 20,00                     |  |  |  |
|                                                              | 110    | Fatt.commissionario            | 23,00       | 50,00                     |  |  |  |
|                                                              | 111    | Fatt.mediatore                 | 23,00       | 50,00                     |  |  |  |
|                                                              | 112    | Fatt.procacciatore d'affari    | 23,00       | 50,00                     |  |  |  |
|                                                              | 113    | Fatt. commiss. 20%             | 23,00       | 20,00                     |  |  |  |
|                                                              | 114    | Fatt. mediatore 20%            | 23,00       | 20,00                     |  |  |  |
|                                                              | 115    | Fatt. procacciat. affari 20%   | 23,00       | 20,00                     |  |  |  |
|                                                              | 200    | Fatt.Commercialista            | 20,00       | 100,00                    |  |  |  |
|                                                              | 205    | Fatt.Notaio                    | 20,00       | 100,00                    |  |  |  |
|                                                              | 210    | Fatt. Professionista           | 20,00       | 100,00                    |  |  |  |
|                                                              | 215    | Fatt. medico                   | 20,00       | 100,00 🗸                  |  |  |  |

Codice tipo assoggettamento: campo numerico con valore compreso tra 1 e 999;

**Descrizione**: inserire la descrizione del tipo assoggettamento che si vuole inserire (es. Fattura commercialista);

*Percentuale ritenuta:* si deve inserire la percentuale di ritenuta da applicare al tipo assoggettamento (es. per le fatture dei notai e dei liberi professionisti in genere, tale percentuale è pari al 20%);

*Percentuale compenso per ritenuta fiscale:* indica la percentuale del compenso che verrà assoggettata a ritenuta (es. gli agenti e rappresentanti che non si avvalgono di collaboratori calcolano la ritenuta d'acconto sul 50% del compenso).

| Gestione_Ritenute | Rev. 04/09/2014 | Pag.:3 |
|-------------------|-----------------|--------|
| —                 |                 |        |

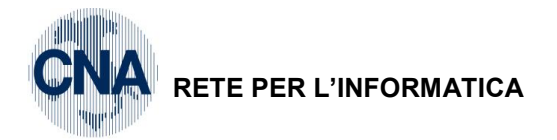

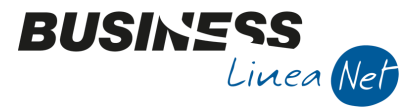

## 3. TABELLA CONTABILIZZAZIONE RITENUTE

Questo programma, accessibile da menù <u>D – Gestione Ritenute d'acconto – C – Tabelle percipienti – 4 –</u> <u>Tabella contabilizz. Ritenute</u>, permette di inserire i dati (soprattutto causali e sottoconti) che verranno utilizzati dal programma in fase di contabilizzazione dei compensi assoggettati a ritenuta d'acconto e dei relativi pagamenti.

I dati per la contabilizzazione dei tipi compenso di più frequente utilizzazione sono già inseriti in Business net.

Nel caso si rendesse necessario inserire un tipo compenso non presente in tabella, si può procedere alla sua creazione utilizzando **codici contabilizzazione superiori a 900**; prestare molta attenzione ai dati inseriti, in quanto essi verranno utilizzati dal programma per generare le registrazioni automatiche in contabilità.

| CONTABILIZZAZIONE RITENUTE < CNA - CNA SERVIZI SOC.COOP> |                                   |  |  |  |  |  |  |
|----------------------------------------------------------|-----------------------------------|--|--|--|--|--|--|
|                                                          | 0 🔤 🖶 📮 📀 🕪                       |  |  |  |  |  |  |
| Codice compenso 210<br>Descrizione Fatt. Professionista  |                                   |  |  |  |  |  |  |
| Ritenute Contropartite Contabilizzazi                    | one                               |  |  |  |  |  |  |
| Cod. pagamento versamento rit. fiscale                   | 29 🔤 R.D. 16 d M Succ. (rit.acc.) |  |  |  |  |  |  |
| Cod. pagamento versamento rit. previd.                   | 0 🔤                               |  |  |  |  |  |  |
| Causale ricev. fattura/ricevuta                          | 29 🔤 Ric.Fatt.Riten.Accon         |  |  |  |  |  |  |
| Causale pagamento                                        | 61 🔤 Pagamento Fornitori          |  |  |  |  |  |  |
| Codice IVA compenso                                      | 22 🔤 IVA 22%                      |  |  |  |  |  |  |
| Codice IVA altri importi                                 | 915 🔤 F.C. Art. 15                |  |  |  |  |  |  |
|                                                          |                                   |  |  |  |  |  |  |
|                                                          |                                   |  |  |  |  |  |  |
|                                                          |                                   |  |  |  |  |  |  |

#### RITENUTE:

**Cod. pagamento versamento rit. fiscale**: indicare il codice di pagamento in base al quale calcolare la data entro cui versare la ritenuta fiscale (es. 29 = R.D. 16 mese successivo);

#### Cod. pagamento versamento rit. previd .: non gestito

**Causale ricev. fattura/ricevuta**: indicare la causale di contabilità da utilizzare per la registrazione del compenso nel programma Gestione Prima Nota (Es: 29-Ric. Ft. Rit.acconto);

**Causale pagamento**: è la causale di contabilità che, nel programma Gestione Prima Nota, viene utilizzata per la registrazione del pagamento del fornitore/percipiente (Es: 61-Pagamento fornitori);

Codice IVA compenso: inserire il codice Iva cui assoggettare il compenso;

Codice IVA altri importi: indicare il codice Iva cui assoggettare la parte del compenso non imponibile Iva.

#### CONTROPARTITE:

I dati inseriti in questa sezione verranno utilizzati dalla procedura per la contabilizzazione dei compensi e dei pagamenti ad essi associati.

N.B.: In fase di inserimento di un tipo compenso personalizzato, questa cartella non va compilata, i dati devono essere inseriti nella cartella CONTABILIZZAZIONE.

| Gestione Ritenute | Rev 04/09/2014  | Pag ·4 |
|-------------------|-----------------|--------|
| Cestione_Intendie | 1100.04/03/2014 | 1 ay4  |

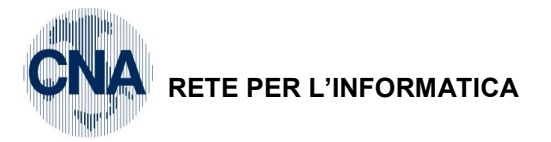

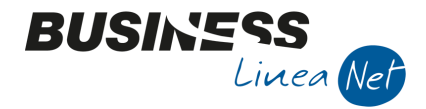

#### CONTABILIZZAZIONE:

I dati visualizzati in questa sezione verranno utilizzati dalla procedura per la contabilizzazione dei compensi e dei pagamenti ad essi associati.

| CONTABILIZZAZIONE RITENUTE < CNA - CNA SERVIZI SOC.COOP> |                                            |                                |  |  |  |  |  |
|----------------------------------------------------------|--------------------------------------------|--------------------------------|--|--|--|--|--|
|                                                          | 0 🔤 - 🚔                                    | 🖵 📀 🕪                          |  |  |  |  |  |
| Codice compenso 210<br>Descrizione Fatt. Professionista  | 208                                        |                                |  |  |  |  |  |
|                                                          |                                            |                                |  |  |  |  |  |
| Conto compenso                                           | 50300004 🔤 🛛 Altri compensi a prof.si rit. |                                |  |  |  |  |  |
| Conto non soggetti                                       | 50300013 🔤                                 | Rimborsi collab.afferenti att. |  |  |  |  |  |
| Conto ente previdenziale (INPS)                          | 0 🔤                                        |                                |  |  |  |  |  |
| Conto costo contributi                                   | 0 🔤                                        |                                |  |  |  |  |  |
| Conto erario ritenute                                    | 30080008 🔤                                 | Erario c/rit.acc.profession.   |  |  |  |  |  |
| Conto altri previdenziali (ENASARCO)                     | 0 🔤                                        |                                |  |  |  |  |  |
| Conto contrib. fondo previdenz.                          | 50300004 🔤                                 | Altri compensi a prof.si rit.  |  |  |  |  |  |
|                                                          |                                            |                                |  |  |  |  |  |
|                                                          |                                            |                                |  |  |  |  |  |

**Conto compenso**: indica il conto di costo nel quale contabilizzare i compensi assoggettati a ritenute (es. 50300004 – Altri compensi a prof. sì rit.);

Conto non soggetti: indica il conto di costo non soggetto ad IVA né a ritenuta d'acconto;

Conto ente previdenziale (INPS)/Conto costo contributi: non gestiti;

**Conto erario ritenute**: indica il conto in cui deve essere contabilizzato il debito verso l'erario per le ritenute operate sul compenso;

**Conto altri previdenziali (ENASARCO)**: indica il sottoconto per il debito relativo a ritenute per altri enti previdenziali (tipicamente ENASARCO C/CONTRIBUTI per le ritenute operate sulle fatture degli agenti). Questo campo va compilato solo nel caso in cui il tipo compenso preveda l'assoggettamento ad altre forme previdenziali obbligatorie.

**Conto contrib. fondo previdenz**.: indica il conto di costo nel quale contabilizzare il contributo "Cassa professionisti".

| Gestione_Ritenute | Rev. 04/09/2014 | Pag.:5 |
|-------------------|-----------------|--------|
|                   |                 |        |

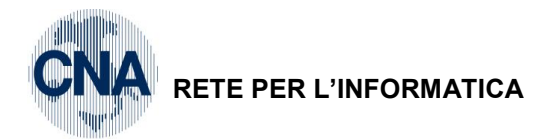

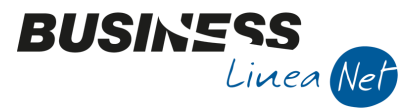

## 4. CAUSALI RICORRENTI PERCIPIENTI

Tramite questo programma, accessibile da menù <u>D – Gestione Ritenute d'acconto – C – Tabelle</u> <u>percipienti – 2 – Causali ricorrenti percipienti</u>, è possibile codificare le varie tipologie di compensi gestiti annualmente dalla propria azienda, ai fini della loro classificazione nella sezione 770 del Mod.Unico; infatti tali codici vengono utilizzati dalla procedura per effettuare il collegamento Codice tributo – Causale Mod. 770 – Tabella contabilizzazione ritenute.

**Seleziona Anno di lavoro**: occorre indicare l'esercizio per il quale saranno validi i dati inseriti. Dopo la conferma, verrà visualizzata una finestra nella quale dovranno essere inseriti i codici relativi ai compensi gestiti.

| <b>B</b> _4 | 🚰 CAUSALI RICORRENTI < CNA - CNA SERVIZI SOC.COOP> ANNO 2014 |                    |                     |              |                           |                |             |                       |                                |           |
|-------------|--------------------------------------------------------------|--------------------|---------------------|--------------|---------------------------|----------------|-------------|-----------------------|--------------------------------|-----------|
|             |                                                              |                    |                     |              |                           |                |             |                       |                                |           |
|             | Cod. Causale                                                 | Descrizione estesa | Descrizione ridotta | Cod. tributo | Descr tributo             | Tipo movimento | Causale 770 | Cod. contab. ritenute | Descr. contab. ritenute        | Rit.titol |
|             | 100                                                          | Ft.agente          | Agente              | 1038         | Provvigioni rapp.commissi | Provvigioni    | Q           | 100                   | Fatt.agente o rappres.monoman. |           |
| 5           | 102                                                          | Agente mono        | Agente              | 1038         | Provvigioni rapp.commissi | Provvigioni    | Q           | 102                   | Ft. agente o rap. monom.20%    |           |
|             | 200                                                          | Ft.commercialista  | Commerc.            | 1040         | Redditi di lav.autonomo p | Professionisti | Α           | 200                   | Fatt.Commercialista            |           |
| -           | 210                                                          | Ft.professionista  | Prof.               | 1040         | Redditi di lav.autonomo p | Professionisti | Α           | 210                   | Fatt. Professionista           |           |
| 0,          | 215                                                          | Ft.medico          | Medico              | 1040         | Redditi di lav.autonomo p | Professionisti | Α           | 215                   | Fatt. medico                   |           |
| 0           |                                                              |                    |                     |              |                           |                |             |                       |                                |           |

**Cod. causale**: Inserire il codice identificativo del compenso, per comodità si consiglia di utilizzare lo stesso codice utilizzato per le tabelle Tipo assoggettamento ritenute d'acconto e Contabilizzazione ritenute;

**Descrizione estesa**: digitare la descrizione che dovrà essere utilizzata dal programma per la funzione ZOOM;

**Descrizione ridotta**: per ragioni di spazio, in alcuni report non è possibile riportare la descrizione estesa, è quindi necessario digitare una descrizione più breve della causale ricorrente in fase di inserimento;

**Cod. Tributo**: selezionare dalla Tabella tributi (Funzione Zoom o F5) il codice tributo associato a quel tipo di compenso (es. 1040 – Redditi di lavoro autonomo);

**Tipo Movimento**: selezionare se si tratta di compensi PROFESSIONISTI/LAVORO AUTONOMO o di PROVVIGIONI;

**Causale 770:** indicare la sigla con cui quel tipo di compenso deve apparire nella sezione 770 del Modello Unico.

I valori possibili sono:

A Prestazioni di lavoro autonomo rientranti nell'esercizio di arte o professione abituale;

**B** Utilizzazione economica, da parte dell'autore o dell'inventore, di opere dell'ingegno, di brevetti industriali e di processi, formule o informazioni relativi ad esperienze acquisite in campo industriale, commerciale o scientifico;

**C** Utili derivanti da contratti di associazione in partecipazione e da contratti di cointeressenza, quando l'apporto è costituito esclusivamente dalla prestazione di lavoro;

**D** Utili spettanti ai soci promotori ed ai soci fondatori delle società di capitali;

E Levata di protesti cambiari da parte dei segretari comunali;

**F** Prestazioni rese dagli sportivi con contratto di lavoro autonomo;

**G** Indennità corrisposte per la cessazione di attività sportiva professionale;

H Indennità corrisposte per la cessazione dei rapporti di agenzia delle persone fisiche;

I Indennità corrisposte per la cessazione da funzioni notarili;

L Utilizzazione economica, da parte di soggetto diverso dall'autore o dall'inventore, di opere dell'ingegno, di brevetti industriali e di processi, formule o informazioni relativi ad esperienze acquisite in campo industriale, commerciale o scientifico;

M Prestazioni di lavoro autonomo non esercitate abitualmente;

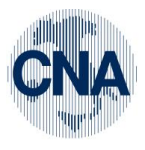

### RETE PER L'INFORMATICA

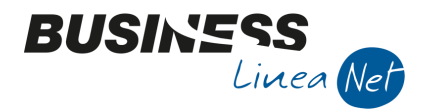

- N Indennità di trasferta, rimborso forfetario di spese, premi e compensi erogati:
  - nell'esercizio diretto di attività sportiva dilettantistiche;

- in relazione a rapporti di collaborazione coordinata e continuativa di carattere amministrativogestionale di natura non professionale resi a favore di società e associazioni sportive dilettantistiche;

- **Q** Provvigioni corrisposte ad agente o rappresentante di commercio monomandatario;
- **R** Provvigioni corrisposte ad agente o rappresentante di commercio plurimandatario;
- **S** Provvigioni corrisposte a commissionario;
- T Provvigioni corrisposte a mediatore;
- **U** Provvigioni corrisposte a procacciatore d'affari;
- V Provvigioni corrisposte a incaricato per le vendite a domicilio;
- **W** Provvigioni corrisposte a incaricato per la vendita porta a porta e per la vendita ambulante di giornali quotidiani e periodici (L. 25 febbraio 1987, n. 67);
- Z Titolo diverso dai precedenti.

**Cod.contab.ritenute**: indicare il codice della Tabella Contabilizzazione Ritenute applicabile per i compensi e relativi pagamenti di quel tipo.

## 5. ATTIVAZIONE NUOVO ESERCIZIO

In fase di apertura del nuovo esercizio contabile, <u>le causali ricorrenti per il nuovo anno vengono generate</u> <u>automaticamente</u>, duplicate dall'esercizio precedente.

Occorre quindi intervenire in modifica o in inserimento solo se si rende necessario variare e/o gestire nuove causali nel nuovo esercizio contabile.

| Gestione_Ritenute | Rev. 04/09/2014 | Pag.:7 |
|-------------------|-----------------|--------|
| Gestione_Ritenute | Rev. 04/09/2014 | Pag.:7 |

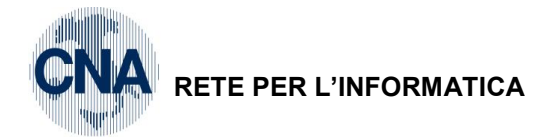

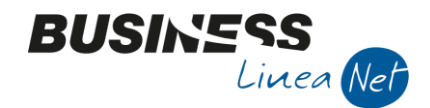

## 6. ANAGRAFICA PERCIPIENTI

Questo programma, accessibile da menù <u>D – Gestione Ritenute d'acconto – B – Anagrafica percipienti</u>, permette di codificare le varie anagrafiche percipienti della ditta.

Le anagrafiche percipienti si riallacciano ad un codice fornitore della ditta (o ad un codice dell'anagrafica generale nel caso in cui si gestisca anche tale modulo); prima di procedere al loro inserimento quindi, è necessario compilare correttamente l'anagrafica del fornitore/percipiente (da menù 1 - 1 – Anagrafiche cli/forn. ditta), in particolare è necessario spuntare il campo 'Professionista' e compilare, nella cartella Dati contabili, il campo 'Tipo assogg. a ritenuta d'acconto' indicando il codice che identifica il tipo di ritenuta da applicare (Funzione ZOOM o F5):

| 🚰 ANAGRAFICA CLIENTI/FORNITORI < CNA - CNA SERVIZI SOC.COOP> |                                 |                                  |                |                            |                   |                 |                    |                   |   |
|--------------------------------------------------------------|---------------------------------|----------------------------------|----------------|----------------------------|-------------------|-----------------|--------------------|-------------------|---|
| 🕒 🖓 🖓 - 💾 🍮 🛍 🚧 (0 (0 (0 (0))) 🎫 - 💵 (C) 🔝 (0) 🕪             |                                 |                                  |                |                            |                   |                 |                    |                   |   |
| Codice                                                       | 33010023                        |                                  | Mastro         | DEBITI V/FORNITOR          | I                 |                 | <u>P</u> artitario |                   |   |
| Rag. sociale                                                 | MANTOVANI DAVIDE                |                                  | Sigla ricerca  | MANTOVANI DAVIDE           |                   |                 |                    |                   |   |
|                                                              | Notaio                          |                                  | Tipo sogg.     | Persona fisica             |                   |                 |                    |                   |   |
| <u>1</u> - Generale                                          | <u>2</u> - Pers. fisica/giurid. | <u>3</u> - Altri dati <u>4</u> - | Dati contabili | <u>5</u> - Cond. fornitura | <u>6</u> - Export | <u>7</u> - Note | <u>8</u> - Listini | <u>9</u> - Sconti |   |
| Persona fisica                                               | . /                             |                                  |                | Estremi nascita/cost       | ituzione          |                 |                    |                   |   |
| Cognome                                                      | MANTOVANI                       |                                  |                | Data                       | 12/04/1955        | 955 🛄           |                    |                   |   |
| Nome                                                         | DAVIDE                          |                                  |                | Cod. comune                | D548 🔤            | FERRARA         |                    |                   |   |
| Sesso                                                        | Maschio 💟                       | Titolo                           |                | Cod. stato estero          |                   |                 |                    |                   |   |
|                                                              | +                               |                                  |                | Descr. città/stato         | FERRARA           |                 |                    |                   |   |
| <ul> <li>Residente</li> </ul>                                | Professionista                  | Condominio                       |                | Provincia                  | FE                |                 |                    |                   |   |
| Non residenti                                                |                                 |                                  |                |                            |                   |                 |                    |                   | _ |
| Cod.ISO stat                                                 | to estero                       |                                  |                | Id. IVA stato estero       |                   |                 |                    |                   |   |
| Id. fisc. estero                                             |                                 |                                  |                |                            |                   |                 |                    | _                 |   |
| Cod. nazion.                                                 | Cod. nazion. 1                  |                                  |                |                            |                   |                 |                    |                   |   |
| Cod. nazion.                                                 | 2                               |                                  |                |                            |                   |                 |                    |                   |   |

E' necessario poi codificare le anagrafiche percipienti per attribuire a ciascun fornitore/percipiente alcune informazioni essenziali per procedere alla registrazione dei compensi e delle relative ritenute.

D – Gestione Ritenute d'acconto – B – Anagrafica percipienti

Impostare l'anno di gestione ritenute (es. 2014) e premere OK.

| 📴 Business NET                  | <b>X</b>   |
|---------------------------------|------------|
| Conferma Anno Gestione Ritenute | <u>0</u> k |
|                                 | Cancel     |
| 2014                            |            |

Cliccare Nuovo per procedere con l'inserimento dell'anagrafica percipiente.

| Gestione_Ritenute | Rev. 04/09/2014 | Pag.:8 |
|-------------------|-----------------|--------|
|                   |                 | -      |

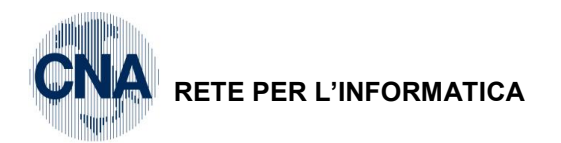

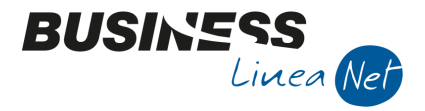

Vediamo di seguito i campi da compilare:

| ANAGRAFICA PERCIPIENTE < CN/ | A - CNA SERVIZI SOC.CO | IOP>                                           |        |
|------------------------------|------------------------|------------------------------------------------|--------|
| 🗋 🔍 🗎 🍮 🗊 🖊 🗄                | 🖃 🚔 📮 🕐                | •                                              |        |
| Codice percipiente           | 1                      |                                                |        |
| Тіро                         | Lavoro autonomo        |                                                |        |
| Codice anagrafica generale   | 0 🔤                    |                                                |        |
| Codice fornitore             | 33010023 🔤 MANTO       | OVANI DAVIDE                                   |        |
| Codice causale ricorrente    | 205 🔤 🛛 Ft. Notaio     |                                                |        |
|                              |                        |                                                |        |
|                              |                        |                                                |        |
|                              |                        |                                                |        |
|                              |                        | Percentuali:                                   |        |
|                              |                        | Imponibile soggetto a ritenuta d'acconto       | 100,00 |
|                              |                        | Ritenuta d'acconto                             | 20,00  |
|                              |                        | Cassa commercialisti                           | 4,00   |
|                              |                        | Imponibile soggetto a contributo previdenziale | 0,00   |
|                              |                        |                                                |        |
|                              |                        |                                                |        |

Codice Percipiente: la numerazione viene assegnata in automatico dalla procedura;

**Tipo**: indicare se si tratta di un fornitore che percepisce compensi di lavoro autonomo (professionista) o se si tratta di un soggetto al quale vengono erogate provvigioni (agente, rappresentante);

**Codice anagrafica generale**: questo campo è attivo solo nel caso in cui si gestisca il modulo delle Anagrafiche Generali; in tal caso indicare il codice dell'anagrafica generale a cui il fornitore/percipiente è collegato (Funzione Zoom o F5);

Codice fornitore: indicare il codice fornitore cui è collegata l'anagrafica percipiente (Funzione Zoom o F5);

Codice causale ricorrente: indicare il tipo di compenso erogato al percipiente (Funzione Zoom o F5);

#### PERCENTUALI:

**Imponibile soggetto a ritenuta d'acconto**: indicare la quota del compenso che costituisce la base per l'applicazione della ritenuta d'acconto (es. 100% per lavoratori autonomi, 50% o 20% per agenti/rappresentanti);

**Ritenuta d'acconto**: digitare la percentuale di ritenuta d'acconto da applicare sul compenso (es. 20% per lavoratori autonomi, 23% per agenti/rappresentanti);

**Cassa commercialisti**: compilare questo campo solo nel caso in cui il percipiente sia assoggettato al contributo obbligatorio ad una cassa previdenziale di categoria (es. cassa commercialisti);

**Imponibile soggetto a contributo previdenziale**: indicare la percentuale del compenso che viene assoggettata a ritenute Inps. Questo campo deve essere compilato solo nel caso in cui il percipiente subisca anche ritenute previdenziali.

| Gestione Ritenute    | Rev. 04/09/2014   | Pag.:9 |
|----------------------|-------------------|--------|
| economic_i internate | 11011 0 1/00/2011 | i ugo  |

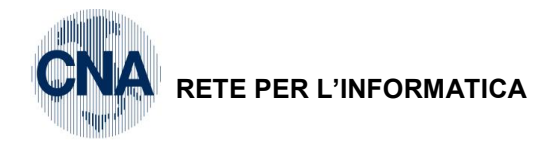

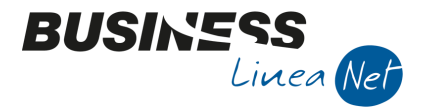

### 7. GESTIONE COMPENSI/RITENUTE

La registrazione delle fatture relative a compensi assoggettati a ritenuta può essere effettuata anche dal programma Gestione Prima Nota, ma risulta più agevole registrare detti documenti direttamente da Gestione Compensi/Ritenute, accessibile da menù <u>D – Gestione Ritenute d'acconto – 1 – Gestione Compensi/Ritenute</u>, e poi procedere alla loro contabilizzazione.

Il numero di protocollo sarà comunque attribuito in automatico dalla procedura, al momento della contabilizzazione, tenendo conto delle altre registrazioni inserite da Gestione Prima Nota.

Per la corretta gestione dei compensi e delle relative ritenute d'acconto, occorre innanzi tutto distinguere:

• il compenso da corrispondere, con il calcolo delle relative ritenute (testata);

il o i pagamenti effettuati a fronte del compenso professionale (da apposita icona "Pagamenti" in alto).

Solo il pagamento fa scattare l'obbligo di versamento delle ritenute. Se il pagamento avviene in un'unica soluzione per il totale dovuto, anche le ritenute saranno da versare in un'unica soluzione; in caso di pagamento parziale, le ritenute andranno versate pro-quota rispetto al dovuto compenso complessivo netto.

| 📴 📴 🔤                  |         |                                         |              |                                 |                 |
|------------------------|---------|-----------------------------------------|--------------|---------------------------------|-----------------|
|                        |         |                                         |              |                                 |                 |
| Progressivo 1          | Tipo P  | rofessionista 💽 Anr                     | 2014         | Notula/Fattura:                 |                 |
| Codice percipiente     | 1 🔤 🖡   | IANTOVANI DAVIDE                        |              | Avviso parcella/notula          |                 |
| Codice causale         | 205 🔤 F | t. Notaio                               |              | Nº/serie notula 0               | Data 🔤          |
| Tributo 1040           |         | Redditi di lav.autonomo per esercizio a | arti/profess | Ricevuta parcella/fattura       |                 |
| Nº/serie/anno part.    | 945     | 2014                                    |              | N°/serie fattura 945            | Data 15/09/2014 |
| Calcolo Altri dati     |         |                                         |              |                                 |                 |
| % Compenso             | 100,00  | Totale fattura                          | 1.265,36     | ]                               |                 |
| % Ritenuta fiscale     | 20,00   | IVA                                     | 217,36       |                                 |                 |
| % Compenso fini prev.  | 0,00    | Non soggetti (spese anticipate)         | 60,00        |                                 |                 |
| % Cassa commercialisti | 4,00    | Cassa commercialisti                    | 38,00        | Non sogg. riten. per reg. conv. | 0,00            |
| % Rit.prev.car.ditta   | 0,00    | Compenso                                | 950,00       | Quota provv. non sogg. a RA     | 0,00            |
| % Rit.prev.car.perc.   | 0,00    | Netto imponibile IRPEF                  | 950,00       |                                 |                 |
|                        |         | Ritenuta fiscale                        | 190,00       |                                 |                 |
|                        |         | Altri previdenziali (ENASARCO)          | 0,00         |                                 |                 |
|                        |         | Ritenute prev. carico ditta             | 0,00         |                                 |                 |
|                        |         | Ritenute prev.carico percip.            | 0,00         |                                 |                 |
|                        |         | TOTALE DA PAGARE                        | 1.075,36     |                                 |                 |
|                        |         |                                         |              |                                 |                 |

Cliccare su "Nuovo" per inserire un compenso

**Progressivo**: la numerazione viene assegnata in automatico dalla procedura.

Codice percipiente: va inserito il codice assegnato al fornitore in Anagrafica percipienti (Zoom per ricerca);

**Codice causale**: viene proposto il codice causale ricorrente indicato in Anagrafica percipienti; se necessario è possibile modificare la causale proposta utilizzando la Funzione Zoom o F5;

N°/serie/anno part.: per le registrazioni di fatture indicare il numero della fattura o della parcella ricevuta e l'anno; in caso di compenso per es. dell'amministratore, si deve indicare un numero univoco di identificazione (es. 1 per il mese di gennaio, 2 per febbraio, ecc.)

**Tributo**: viene proposto il codice tributo che, nella tabella Causali ricorrenti, è stato associato alla causale indicata sopra;

**Avviso di parcella/notula**: va spuntato solo nel caso in cui si stia registrando un avviso di parcella e non un documento definitivo;

| Gestione_Ritenute | Rev. 04/09/2014 | Pag.:10 |
|-------------------|-----------------|---------|
|                   |                 |         |

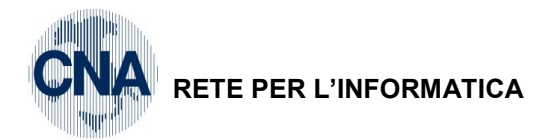

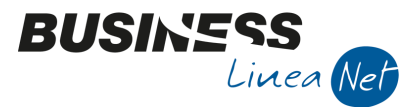

N°/serie notula – Data: questi campi devono essere compilati solo nel caso in cui si stia registrando un avviso di parcella;

**Ricevuta parcella/fattura**: si deve spuntare solo quando si riceve il documento definitivo, dopo la registrazione dell'avviso di parcella;

N°/serie fattura - Data: va indicato sempre il numero della fattura/parcella ricevuta e relativa data.

#### CALCOLO

% Compenso; % Rit. fiscale; % Compenso ai fini prev.; % Cassa commercialisti; % Rit. Prev. carico ditta e % Rit. Prev. carico percipiente: questi dati vengono compilati in automatico dalla procedura in base al codice di tipo compenso indicato nel campo apposito.

Nella parte della griglia che segue, gli automatismi ed i calcoli automatici funzionano correttamente se ci si sposta con l'**INVIO**.

Totale fattura: va digitato il totale della fattura al lordo dell'IVA e delle ritenute fiscali e previdenziali;

IVA: va inserito il totale dell'IVA addebitata in fattura dal percipiente;

**Non soggetti (spese anticipate)**: va inserito l'ammontare di eventuali voci, ad esempio rimborsi spese, non soggetti a ritenuta e quindi non considerate compenso;

**Cassa commercialisti**: è un campo che consente di gestire casi di addebiti in fattura di importi che concorrono alla base imponibile nel calcolo dell'IVA, ma non della ritenuta fiscale o previdenziale (tipico il 4% delle parcelle dei commercialisti).

Non sogg. riten. per reg. conv.: digitare l'importo delle spese non soggette per regime convenzionale;

**Compenso**: la procedura calcola in automatico il compenso corrisposto al percipiente e assoggettato a ritenuta d'acconto;

**Quota provv. non sogg. a R.A**: indica la quota di compenso non soggetta a ritenuta d'acconto (es. provvigioni);

**Netto imponibile IRPEF**: la procedura propone l'importo assoggettato a ritenuta, dato dalla differenza tra il compenso e la quota provvigioni non soggetta a ritenuta d'acconto;

**Ritenuta fiscale**: la procedura calcola in automatico l'ammontare della ritenuta d'acconto da versare, in base alla % indicata nella tabella tipi compenso; l'importo proposto può essere, se necessario, modificato;

Altri previdenziali (ENASARCO): in questo campo va inserito l'ammontare di altre voci che, eventualmente, concorrono alla determinazione del netto dovuto (es. ENASARCO per agenti). Questi importi vengono portati automaticamente in diminuzione del totale della fattura, ai fini della determinazione del netto da pagare;

Ritenute Previdenziali carico ditta:/Ritenute Previdenziali carico percipiente: dal 01/01/01 non vengono più gestiti;

**TOTALE DA PAGARE**: viene proposto in automatico l'ammontare del debito nei confronti del percipiente, dato dal compenso al netto delle ritenuta d'acconto, degli altri previdenziali e della ritenuta previdenziale.

| Gestione Ritenute | Rev. 04/09/2014 | Pag.:11 |
|-------------------|-----------------|---------|
|                   |                 | 1 ag    |

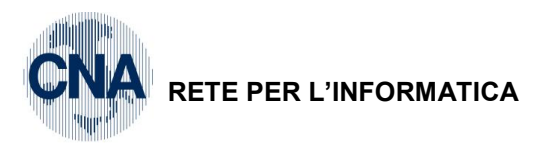

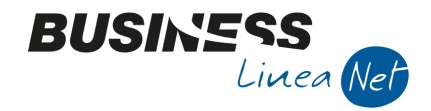

### ALTRI DATI

| 🖳 GESTIONE RITENUTE < CNA - CNA SER     | VIZI SOC.COOP>                             |                                                          |  |  |  |
|-----------------------------------------|--------------------------------------------|----------------------------------------------------------|--|--|--|
| □ ? ☐ 5 î / î î 0 0 0 0 ⊑- 0 i -        |                                            |                                                          |  |  |  |
| Progressivo 1 Tipo Profes               | sionista 🔄 Anno                            | 2014 Notula/Fattura:                                     |  |  |  |
| Codice percipiente 1 🔤 MANTO            | DVANI DAVIDE                               | Avviso parcella/notula                                   |  |  |  |
| Codice causale 205 🔤 Ft. Not            | taio                                       | N°/serie notula 0 Data                                   |  |  |  |
| Tributo 1040 🔤 Reddit                   | i di lav.autonomo per esercizio arti/profe | fess Ricevuta parcella/fattura                           |  |  |  |
| N°/serie/anno part. 945                 | 2014                                       | N°/serie fattura 945 Data 15/09/2014                     |  |  |  |
| Calcolo Altri dati                      |                                            |                                                          |  |  |  |
| Pagamento 62 🔤 B.B. 30 d FM             | GLA:                                       |                                                          |  |  |  |
| Centro CA                               | C. forma                                   | a assicurativa obbligatoria Nessuna forma assicurativa 🧧 |  |  |  |
| Linea                                   | Date inizi                                 | zio/fine attività                                        |  |  |  |
| Commessa/subc 0 🔤                       | Imponibile                                 | ile previdenziale 0,00                                   |  |  |  |
| Divisione 0                             | Aliquota                                   | a contributi previdenziali 0,00                          |  |  |  |
| Cliente CA 0                            | Registrazi                                 | zione contabile:                                         |  |  |  |
| Progressivo filiale di provenienza      | 0 Cont                                     |                                                          |  |  |  |
| Ritenute sospese per eventi eccezionali | 0,00                                       |                                                          |  |  |  |
| Imposta enpals                          | 0,00                                       | Imponibile anni precedenti 0,00                          |  |  |  |
| Altre somme soggette a ritenuta         | 0,00                                       | Ritenute operate anni precedenti 0,00                    |  |  |  |
| Addizionale regionale trattenuta        | 0,00                                       |                                                          |  |  |  |
| Addizionale regionale sospesa           | 0,00                                       |                                                          |  |  |  |

**Pagamento**: Va inserito il codice che rappresenta la forma di pagamento da utilizzare per il pagamento del compenso al percipiente (questo dato viene riportato in automatico se è stato compilato il campo corrispondente in anagrafica fornitore);

**Centro C.A.; Linea; Commessa e Sottocommessa**: questi campi devono essere compilati solo nel caso in cui sia prevista una gestione di contabilità analitica;

I campi successivi attualmente non sono gestiti. Non compilare

**Registrazione contabile**: questa parte della griglia viene compilata in automatico dalla procedura nel caso in cui si acceda al programma da Gestione Prima Nota. Se la fattura ricevuta viene registrata da Gestione Compensi/Ritenute questi campi verranno aggiornati nel momento in cui si procederà alla contabilizzazione della stessa;

Al termine dell'inserimento dei dati della parcella/fattura ricevuta è necessario salvare con F9 o cliccando sull'icona aggiorna/dischetto.

Successivamente si possono inserire i dati relativi al pagamento della parcella/fattura ricevuta cliccando sul pulsante **Pagamenti (cartellina gialla)** 

| Gestione_Ritenute | Rev. 04/09/2014 | Pag.:12 |
|-------------------|-----------------|---------|
| —                 |                 | 0       |

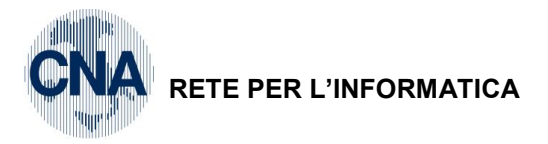

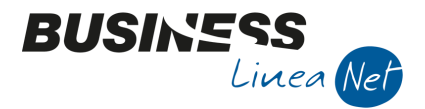

### **PAGAMENTI**

Questa parte del programma Gestione ritenute può essere compilata contemporaneamente alla registrazione del compenso, se il pagamento è stato contestuale all'emissione della fattura, oppure successivamente al momento dell'effettivo pagamento, se esso viene effettuato in un momento successivo.

| PAGAMENTO COMPE         | NSI < CNA - CNA | SERVIZI SOC.COOP>               |                      |                                      | <b>—</b>        |
|-------------------------|-----------------|---------------------------------|----------------------|--------------------------------------|-----------------|
| 🗅 🖻 🌢 🕯 M               | 000             | 0 🖓 🖡                           |                      |                                      |                 |
| Numero rata             | 1               | Anno                            | competenza certific. | 2014                                 |                 |
| Tipo riga pagamento     | Pagamento       | Viibut                          | o 1040 🔤 F           | Redditi di lav.autonomo per esercizi | io arti/profess |
| Importo pagato          | 1.075,36        | Salda Importo Regis             | trazione contabile:  |                                      |                 |
| Data pagamento compenso | 31/10/2014 🔤    | Ricalcola Importi               | Contabilizzato Data  | /N.reg/riga                          | 0 0             |
| Calcolo Altri dati      |                 |                                 |                      |                                      |                 |
| % Compenso              | 100,00          | Totale fattura                  | 1.265,36             |                                      |                 |
| % Ritenuta fiscale      | 20,00           | IVA                             | 217,36               | i                                    |                 |
| % Compenso fini prev.   | 0,00            | Non soggetti (spese anticipate) | 60,00                |                                      |                 |
| % Cassa commercialisti  | 4,00            | Cassa commercialisti            | 38,00                | Non sogg. riten. per reg. conv.      | 0,00            |
| % Rit.prev.car.ditta    | 0,00            | Compenso                        | 950,00               | Quota provv. non sogg. a RA          | 0,00            |
| % Rit.prev.car.perc.    | 0,00            | Netto imponibile IRPEF          | 950,00               |                                      |                 |
| Data versamento RA      | 16/11/2014 🔤    | Ritenuta fiscale                | 190,00               |                                      |                 |
| Versamento RA Automa    | atico 🔽         | Altri previdenziali (ENASARCO)  | 0,00                 |                                      |                 |
|                         |                 | Ritenute prev. carico ditta     | 0,00                 |                                      |                 |
|                         |                 | Ritenute prev.carico percip.    | 0,00                 |                                      |                 |
|                         |                 | TOTALE DA PAGARE                | 1.075,36             |                                      |                 |
|                         |                 |                                 |                      |                                      |                 |

**Numero Rata**: viene proposto in automatico ed identifica, all'interno del compenso, il progressivo delle varie rate di pagamento ad esso associate;

Salda importo: premere questo pulsante nel caso in cui si voglia registrare il pagamento totale della fattura/parcella;

Tipo riga pagamento: Selezionare Pagamento;

**Importo pagato**: Va inserito l'importo pagato al percipiente. Confermando con INVIO la procedura provvederà a ricalcolare gli importi relativi ad Iva, ritenute, ecc. in base a quanto indicato.

La procedura permette di inserire più rate di pagamento, calcolando, per ognuna, l'importo della ritenuta fiscale. La somma delle rate pagate non può, comunque, essere superiore all'importo indicato nel campo 'TOTALE DA PAGARE' calcolato dal programma in fase di inserimento del compenso;

Data pagamento compenso: indicare la data in cui è stato effettuato il pagamento;

Anno competenza certific.: digitare l'anno di competenza della certificazione.

Solitamente corrisponde a quello della data di pagamento, però, se si tratta di provvigioni, ed il pagamento è avvenuto nell'anno successivo a quello di emissione della fattura, è facoltà del soggetto percipiente (agente o rappresentante) di richiedere che la certificazione venga emessa con riferimento all'anno di emissione del documento.

**Contabilizzato, Data/N.reg./riga**: questi campi vengono compilati in automatico dal programma nel caso in cui si entri in Gestione compensi/ritenute da Gestione Prima Nota in fase di pagamento, oppure vengono compilati in seguito alla contabilizzazione del pagamento inserito direttamente da Gestione compensi/ritenute.

| Gestione_Ritenute | Rev. 04/09/2014 | Pag.:13 |
|-------------------|-----------------|---------|
|                   |                 | . «ge   |

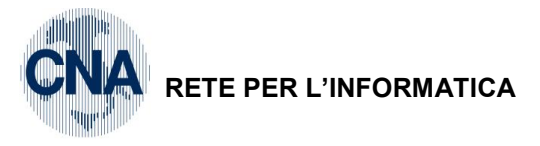

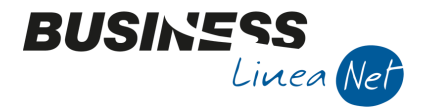

#### CALCOLO:

**Data versamento RA**: viene proposta in automatico la data entro la quale effettuare il versamento della ritenuta d'acconto (tale data viene calcolata aggiungendo alla data del pagamento i giorni indicati nel codice di pagamento inserito nella tabella tipi compenso);

#### Versamento RA: non gestito;

**Totale fattura/IVA/Non soggetti, ecc**: in questi campi vengono riproposti i valori ricalcolati pro-quota in base all'importo pagato rispetto al netto da pagare determinato in fase di inserimento della fattura/parcella originaria;

#### ALTRI DATI:

I campi presenti in questa finestra non sono attualmente, gestiti dalla procedura.

Al termine dell'inserimento dei dati è necessario salvare con F9 o cliccando sull'icona aggiorna/dischetto.

| Gestione_Ritenute | Rev. 04/09/2014 | Pag.:14 |
|-------------------|-----------------|---------|
|-------------------|-----------------|---------|

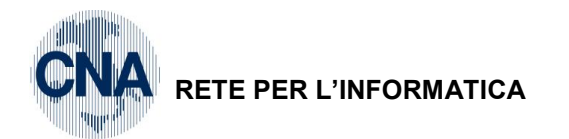

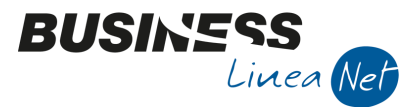

### 8. GESTIONE NOTE D'ACCREDITO

Nel caso in cui si riceva nota di accredito da un fornitore/percipiente, è necessario distinguere 2 ipotesi:

• Nota di accredito a storno fattura, nel caso in cui la fattura/parcella originaria non sia ancora stata pagata;

• Nota di accredito autonoma, senza "accredito" di ritenuta d'acconto, in quanto il relativo compenso è già stato pagato.

Nel primo caso, dopo aver registrato normalmente la nota di accredito in Gestione Prima Nota, è necessario registrarla anche nel modulo delle ritenute d'acconto come pagamento/chiusura compenso totale o parziale.

#### D – Gestione Ritenute d'acconto – 1 – Gestione Compensi/Ritenute

Richiamare il compenso cui si riferisce la nota di accredito ricevuta e cliccare Pagamenti (cartellina gialla)

| 🖫 PAGAMENTO COMPENSI < CNA - CNA SERVIZI SOC.COOP> |                   |                                 |                     |                                     |                |  |  |  |
|----------------------------------------------------|-------------------|---------------------------------|---------------------|-------------------------------------|----------------|--|--|--|
|                                                    |                   |                                 |                     |                                     |                |  |  |  |
| Numero rata                                        | 1                 | Anno co                         | ompetenza certific. | 2014                                |                |  |  |  |
| Tipo riga pagamento                                | Nota di Accredito | Vibuto                          | 1040 🔤 R            | edditi di lav.autonomo per esercizi | o arti/profess |  |  |  |
| Importo pagato                                     | 150,00            | Salda Importo Registr           | azione contabile:   |                                     |                |  |  |  |
| Data pagamento compenso                            | 15/09/2014 🔤      | Ricalcola Importi               | ontabilizzato Data/ | N.reg/riga                          | 0 0            |  |  |  |
| Calcolo Altri dati                                 |                   |                                 |                     |                                     |                |  |  |  |
|                                                    |                   |                                 |                     |                                     |                |  |  |  |
| % Compenso                                         | 100,00            | Totale fattura                  | 176,50              |                                     |                |  |  |  |
| % Ritenuta fiscale                                 | 20,00             | IVA                             | 30,32               |                                     |                |  |  |  |
| % Compenso fini prev.                              | 0,00              | Non soggetti (spese anticipate) | 8,37                |                                     |                |  |  |  |
| % Cassa commercialisti                             | 4,00              | Cassa commercialisti            | 5,30                | Non sogg. riten. per reg. conv.     | 0,00           |  |  |  |
| % Rit.prev.car.ditta                               | 0,00              | Compenso                        | 132,51              | Quota provv. non sogg. a RA         | 0,00           |  |  |  |
| % Rit.prev.car.perc.                               | 0,00              | Netto imponibile IRPEF          | 132,51              |                                     |                |  |  |  |
| Data versamento RA                                 | 6/10/2014 🔤       | Ritenuta fiscale                | 26,50               |                                     |                |  |  |  |
| Versamento RA Automat                              | tico 🔽            | Altri previdenziali (ENASARCO)  | 0,00                |                                     |                |  |  |  |
|                                                    |                   | Ritenute prev. carico ditta     | 0,00                |                                     |                |  |  |  |
|                                                    |                   | Ritenute prev.carico percip.    | 0,00                |                                     |                |  |  |  |
|                                                    |                   | TOTALE DA PAGARE                | 150,00              |                                     |                |  |  |  |
|                                                    |                   |                                 |                     |                                     |                |  |  |  |

**Numero Rata**: viene proposto in automatico ed identifica, all'interno del compenso, il progressivo delle varie rate di pagamento ad esso associate o delle note di accredito a storno fattura/parcella ricevute;

**Salda importo**: premere questo pulsante nel caso in cui la nota di accredito ricevuta sia a storno totale della fattura/parcella (o dell'importo residuo della stessa);

Tipo riga pagamento: selezionare Nota di accredito;

**Importo pagato**: va inserito il totale della nota di accredito ricevuta. La procedura provvederà a ricalcolare gli importi relativi ad IVA, ritenute, ecc., in base a quanto indicato;

Data pagamento compenso: indicare la data della nota di accredito;

Anno competenza certific .: digitare l'anno di competenza della certificazione;

Contabilizzato, Data/N.reg/riga: in caso di nota di accredito tali campi non hanno rilevanza.

#### CALCOLO:

Data versamento RA: in caso di nota accredito tale campo non ha rilevanza;

Versamento RA: non gestito;

| Gestione_Ritenute | Rev. 04/09/2014 | Pag.:15 |
|-------------------|-----------------|---------|
|-------------------|-----------------|---------|

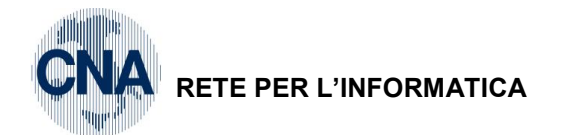

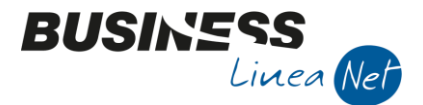

**Totale fattura/IVA/Non soggetti, ecc**: In questi campi vengono riproposti i valori ricalcolati pro-quota in base all'importo della nota di accredito rispetto al netto da pagare determinato in fase di inserimento della fattura/parcella originaria.

#### ALTRI DATI:

I campi presenti in questa finestra non sono attualmente gestiti dalla procedura.

Al termine dell'inserimento dati salvare cliccando su F9 o su Dischetto/Aggiorna.

N.B. Dopo aver registrato la nota di accredito <u>NON</u> si deve procedere alla contabilizzazione. E' sufficiente procedere alla compensazione in Gestione prima nota da scadenze.

In caso di ricevimento di nota di accredito "autonoma", in quanto il compenso originario è già stato totalmente pagato, sarà sufficiente inserire il documento da Gestione Prima Nota.

| Gestione_Ritenute | Rev. 04/09/2014 | Pag.:16 |
|-------------------|-----------------|---------|
|-------------------|-----------------|---------|

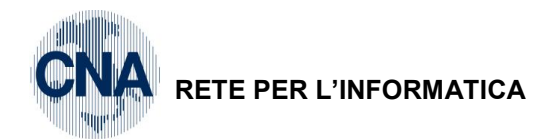

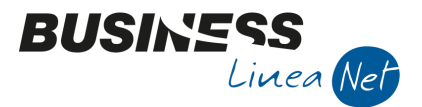

### 9. GESTIONE AVVISI DI PARCELLA

Gli avvisi di parcella, o notule, rappresentano conteggi preliminari all'emissione della fattura.

Al momento del ricevimento di un avviso di parcella, è necessario inserirlo in Gestione compensi/ritenute, come nuovo compenso.

| 📴 🧰 📰 🐨                |         |                                         |              |                                        |  |  |  |  |
|------------------------|---------|-----------------------------------------|--------------|----------------------------------------|--|--|--|--|
|                        |         |                                         |              |                                        |  |  |  |  |
| Progressivo 2          | Tipo F  | Professionista 🛛 🔄 Anr                  | 2014         | Notula/Fattura:                        |  |  |  |  |
| Codice percipiente     | 1 🔤 👖   | MANTOVANI DAVIDE                        |              | Avviso parcella/notula                 |  |  |  |  |
| Codice causale         | 205 🔤 F | Ft. Notaio                              |              | N°/serie notula 15 Y Data 30/09/2014 🔤 |  |  |  |  |
| Tributo 1040           |         | Redditi di lav.autonomo per esercizio a | arti/profess | Ricevuta parcella/fattura              |  |  |  |  |
| Nº/serie/anno part.    | 15 Y    | 2014                                    |              | N°/serie fattura 0 Data 🔤              |  |  |  |  |
| Calcolo Altri dati     |         |                                         |              |                                        |  |  |  |  |
| % Compenso             | 100,00  | Totale fattura                          | 253,76       | ]                                      |  |  |  |  |
| % Ritenuta fiscale     | 20,00   | IVA                                     | 45,76        | ]                                      |  |  |  |  |
| % Compenso fini prev.  | 0,00    | Non soggetti (spese anticipate)         | 0,00         | ]                                      |  |  |  |  |
| % Cassa commercialisti | 4,00    | Cassa commercialisti                    | 8,00         | Non sogg. riten. per reg. conv. 0,00   |  |  |  |  |
| % Rit.prev.car.ditta   | 0,00    | Compenso                                | 200,00       | Quota provv. non sogg. a RA 0,00       |  |  |  |  |
| % Rit.prev.car.perc.   | 0,00    | Netto imponibile IRPEF                  | 200,00       |                                        |  |  |  |  |
|                        |         | Ritenuta fiscale                        | 40,00        |                                        |  |  |  |  |
|                        |         | Altri previdenziali (ENASARCO)          | 0,00         |                                        |  |  |  |  |
|                        |         | Ritenute prev. carico ditta             | 0,00         |                                        |  |  |  |  |
|                        |         | Ritenute prev.carico percip.            | 0,00         |                                        |  |  |  |  |
|                        |         | TOTALE DA PAGARE                        | 213,76       |                                        |  |  |  |  |
|                        |         |                                         |              |                                        |  |  |  |  |

Progressivo: la numerazione viene assegnata in automatico dalla procedura.

Codice percipiente: va inserito il codice assegnato al fornitore in Anagrafica percipienti;

**Codice causale**: viene proposto il codice causale ricorrente indicato in Anagrafica percipienti, se necessario è possibile modificare la causale proposta utilizzando la Funzione Zoom o F5;

**Tributo**: viene proposto il codice tributo che, nella tabella Causali ricorrenti, è stato associato alla causale indicata sopra;

**N°/serie/anno part.:** in fase di registrazione di avviso di parcella occorre indicare un n° fittizio ed una serie inesistente (es.: n° parcella 15 serie Y);

Avviso parcella/notula: spuntare in fase di registrazione dell'avviso di parcella

N°/serie notula – Data: questi campi devono essere compilati solo nel caso in cui si stia registrando un avviso di parcella, indicando gli estremi del documento ricevuto (N. avviso/notula, serie e data avviso/notula);

**Ricevuta parcella/fattura**: si deve spuntare solo quando si riceve il documento definitivo, dopo la registrazione dell'avviso di parcella (richiamando quindi la registrazione fatta in precedenza);

N°/serie fattura - Data: all'arrivo del documento definitivo, inserire in questo campo gli estremi della fattura definitiva.

#### CALCOLO

% Compenso; % Rit. fiscale; % Compenso ai fini prev.; % Cassa commercialisti; % Rit. Prev. carico ditta e % Rit. Prev. carico percipiente: questi dati vengono compilati in automatico dalla procedura in base al codice di tipo compenso indicato nel campo apposito.

| Gestione_Ritenute | Rev. 04/09/2014 | Pag.:17 |
|-------------------|-----------------|---------|
|                   | 1001.04/00/2014 | r ugr   |

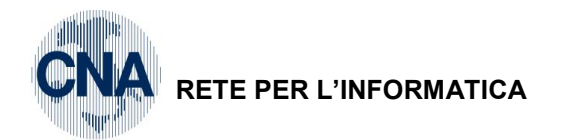

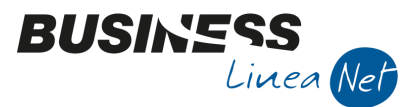

Nella parte della griglia che segue, gli automatismi ed i calcoli automatici funzionano correttamente se ci si sposta con l'**INVIO**.

**Totale fattura**: va digitato il totale dell'avviso di parcella/notula, al lordo dell'Iva e delle ritenute fiscali e previdenziali;

IVA: va inserito il totale dell'Iva addebitata dal percipiente nell'avviso di parcella/notula;

**Non soggetti (spese anticipate)**: va inserito l'ammontare di eventuali voci, ad esempio rimborsi spese, non soggette a ritenuta e quindi non considerate compenso;

**Cassa commercialisti**: è un campo che consente di gestire casi di addebiti di importi che concorrono alla base imponibile nel calcolo dell'IVA, ma non della ritenuta fiscale o previdenziale (tipico il 2% delle parcelle degli avvocati);

Non sogg. riten. per reg. conv.: digitare l'importo delle spese non soggette per regime convenzionale;

**Compenso**: la procedura calcola in automatico il compenso corrisposto al percipiente e assoggettato a ritenuta d'acconto;

**Quota provv. non sogg. a R.A**: indica la quota di compenso non soggetta a ritenuta d'acconto (es. provvigioni);

**Netto imponibile IRPEF**: la procedura propone l'importo assoggettato a ritenuta, dato dalla differenza tra il compenso e la quota provvigioni non soggetta a ritenuta d'acconto;

**Ritenuta fiscale**: la procedura calcola in automatico l'ammontare della ritenuta d'acconto da versare, in base alla % indicata nella tabella tipi compenso. L'importo proposto può essere, se necessario, modificato;

Altri previdenziali (ENASARCO): in questo campo va inserito l'ammontare di altre voci che, eventualmente, concorrono alla determinazione del netto dovuto (es. ENASARCO per agenti). Questi importi vengono portati automaticamente in diminuzione del totale della fattura, ai fini della determinazione del netto da pagare;

Rit. Prev.li a carico ditta/Rit. Prev.li a carico del percipiente: dal 01/01/01 non sono più gestiti;

**TOTALE DA PAGARE**: viene proposto in automatico l'ammontare del debito nei confronti del percipiente, dato dal compenso al netto delle ritenuta d'acconto, degli altri previdenziali e della ritenuta previdenziale.

#### <u>ALTRI DATI</u>

**Pagamento**: va inserito il codice che rappresenta la forma di pagamento da utilizzare per il pagamento del compenso al percipiente (questo dato viene riportato in automatico se è stato compilato il campo corrispondente in anagrafica fornitore).

**Centro C.A.; Linea; Commessa e sottocommessa**: questi campi devono essere compilati solo nel caso in cui sia prevista una gestione di contabilità analitica;

I campi successivi attualmente non sono gestiti. Non compilare.

**Registrazione contabile**: questa parte della griglia viene aggiornata solo quando si registra la parcella/fattura definitiva.

Al termine dell'inserimento dei dati dell'avviso di parcella/notula è necessario aggiornare con F9 o cliccando sull'icona aggiorna/dischetto.

Successivamente si possono inserire i dati relativi al pagamento della parcella/fattura ricevuta cliccando sul pulsante Pagamenti (cartellina gialla)

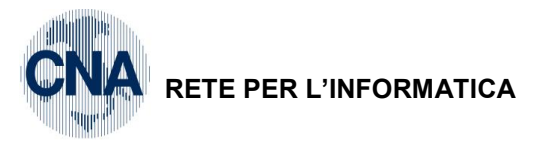

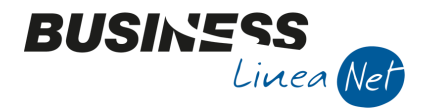

### **PAGAMENTI**

Questa parte del programma Gestione ritenute può essere compilata contemporaneamente alla registrazione dell'avviso di parcella, se il pagamento è stato contestuale alla sua emissione, oppure successivamente, al momento dell'effettivo pagamento, se esso viene effettuato in un momento successivo.

| PAGAMENTO COMPENSI < CNA - CNA SERVIZI SOC.COOP> |                                   |                                 |                     |                                    |                 |  |  |  |
|--------------------------------------------------|-----------------------------------|---------------------------------|---------------------|------------------------------------|-----------------|--|--|--|
|                                                  |                                   |                                 |                     |                                    |                 |  |  |  |
| Numero rata                                      | 1                                 | Anno c                          | ompetenza certific. | 2014                               |                 |  |  |  |
| Tipo riga pagamento                              | Pagamento                         | S Tributo                       | 1040 🔤 R            | edditi di lav.autonomo per eserciz | io arti/profess |  |  |  |
| Importo pagato                                   | 213,76                            | Salda Importo Regist            | razione contabile:  |                                    |                 |  |  |  |
| Data pagamento compenso                          | 30/09/2014                        | Ricalcola Importi               | ontabilizzato Data/ | /N.reg/riga                        | 0 0             |  |  |  |
| Calcolo Altri dati                               |                                   |                                 |                     |                                    |                 |  |  |  |
| % Companyo                                       | 100.00                            | Totale fattura                  | 252.76              |                                    |                 |  |  |  |
| % Ditaguta facala                                | 20,00                             |                                 | 255,70              |                                    |                 |  |  |  |
| % Commence Coine                                 | 20,00                             | IVA                             | 43,76               | ]                                  |                 |  |  |  |
| % Compenso fini prev.                            | 0,00                              | Non soggetti (spese anticipate) | 0,00                | ]                                  |                 |  |  |  |
| % Cassa commercialisti                           | 4,00                              | Cassa commercialisti            | 8,00                | Non sogg. riten. per reg. conv.    | 0,00            |  |  |  |
| % Rit.prev.car.ditta                             | 0,00                              | Compenso                        | 200,00              | Quota provv. non sogg. a RA        | 0,00            |  |  |  |
| % Rit.prev.car.perc.                             | 0,00                              | Netto imponibile IRPEF          | 200,00              |                                    |                 |  |  |  |
| Data versamento RA                               | 16/10/2014 🔤                      | Ritenuta fiscale                | 40,00               |                                    |                 |  |  |  |
| Versamento RA Automa                             | atico 🔽                           | Altri previdenziali (ENASARCO)  | 0,00                |                                    |                 |  |  |  |
|                                                  |                                   | Ritenute prev. carico ditta     | 0,00                |                                    |                 |  |  |  |
|                                                  | Ritenute prev.carico percip. 0,00 |                                 |                     |                                    |                 |  |  |  |
|                                                  |                                   | TOTALE DA PAGARE                | 213,76              |                                    |                 |  |  |  |
|                                                  |                                   |                                 |                     |                                    |                 |  |  |  |

Numero Rata: viene proposto in automatico;

**Tipo riga pagamento**: selezionare Pagamento;

Importo pagato: va inserito l'importo pagato al percipiente.

Salda importo: premere questo pulsante per registrare il pagamento totale della fattura/parcella;

#### N.B. Per gli avvisi di parcella si può prevedere soltanto un pagamento in un'unica rata;

Data pagamento compenso: indicare la data in cui è stato effettuato il pagamento;

Anno competenza certific.: digitare l'anno di competenza della certificazione.

Solitamente corrisponde a quello della data di pagamento, però, se si tratta di provvigioni, ed il pagamento è avvenuto nell'anno successivo a quello di emissione della fattura, è facoltà del soggetto percipiente (agente o rappresentante) di richiedere che la certificazione venga emessa con riferimento all'anno di emissione del documento.

**Contabilizzato, Data/N.reg/riga**: questi campi vengono compilati in automatico dal programma nel caso in cui si entri in Gestione compensi/ritenute da Gestione Prima Nota in fase di pagamento, oppure vengono compilati in seguito alla contabilizzazione del pagamento inserito direttamente da Gestione compensi/ritenute.

#### CALCOLO:

**Data versamento RA**: viene proposta in automatico la data entro la quale effettuare il versamento della ritenuta d'acconto (tale data viene calcolata aggiungendo alla data del pagamento i giorni indicati nel codice di pagamento inserito nella tabella tipi compenso);

Versamento RA: non gestito;

| Gestione_Ritenute | Rev. 04/09/2014 | Pag.:19 |
|-------------------|-----------------|---------|
|-------------------|-----------------|---------|

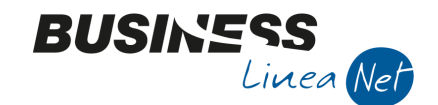

RETE PER L'INFORMATICA

**Totale fattura/Iva/Non soggetti, ecc**: in questi campi vengono riproposti i valori ricalcolati pro-quota in base all'importo pagato rispetto al netto da pagare determinato in fase di inserimento della fattura/parcella originaria;

#### ALTRI DATI:

I campi presenti in questa finestra, non sono, attualmente, gestiti dalla procedura.

Al termine dell'inserimento, confermare i campi cliccando F9 oppure Dischetto/Aggiorna.

#### **RICEVIMENTO FATTURA DEFINITIVA**

Al ricevimento della fattura, è sufficiente "aprire" la registrazione dell'avviso di parcella/notula, spuntare "Ricevuta parcella/fattura" ed integrarla con i dati (numero, serie e data) della fattura/parcella definitiva.

|            |                  | RITENU   | TE <cna -="" cna<="" th=""><th>SERVIZI SOC.COC</th><th>)P&gt;</th><th></th><th></th><th>×</th></cna> | SERVIZI SOC.COC    | )P>              |                     |               | ×               |
|------------|------------------|----------|----------------------------------------------------------------------------------------------------|--------------------|------------------|---------------------|---------------|-----------------|
|            | Progressivo      | [        | 2                                                                                                    |                    |                  |                     | Confern       | na              |
|            | Codice percipie  | ente     | 1 🔤                                                                                                  | MANTOVANI DAVI     | IDE              |                     | Annulla       |                 |
|            | Dalla data doc   | umento   | 01/09/2014 🔤                                                                                         | alla data documen  | ito 30/09/2014 🔤 |                     | Annun         |                 |
|            | Dalla data not   | ula      | 01/09/2014 🔤                                                                                         | alla data notula   | 30/09/2014 🧧     |                     |               |                 |
|            | Codice causale   | e [      | 205 🔤                                                                                                | Fatt.Notaio        |                  |                     |               |                 |
|            | Pagamento        | [        | 0 🔤                                                                                                  |                    |                  |                     |               |                 |
|            |                  |          |                                                                                                    |                    |                  |                     |               |                 |
| GESTI      | ONE RITENUTE <   | CNA - CN | NA SERVIZI SOC.C                                                                                     | :OOP>              |                  |                     |               |                 |
|            |                  | M        |                                                                                                    | 0 0 🖼 -            | () 🌵             |                     |               |                 |
| Progressiv | /0 2             | Tipo     |                                                                                                    | Ann                | 2014             | Notula/Fattura:     |               |                 |
| Codice per | rcipiente        | 1 🔤      |                                                                                                    |                    |                  | Avviso parcella/no  | tula          |                 |
| Codice cau | usale            | 205      |                                                                                                    |                    |                  | Nº/serie notula     |               | Jata 30/09/2014 |
| Tributo    | 1040             |          |                                                                                                    |                    | (                | Ricevuta parcella/t | fattura       |                 |
| Nº/serie/a | nno part.        | 15 Y     | 2014                                                                                                 |                    |                  | N°/serie fattura    | 9/8           | Jata 30/09/2014 |
| Calcolo    | Altri dati       |          |                                                                                                    |                    |                  |                     |               |                 |
| % Comp     | penso            | 100      | Totale fattura                                                                                       | a                  | 253,7600         | ]                   |               |                 |
| % Riten    | uta fiscale      | 20       | AVI IVA                                                                                              |                    | 45,7600          | ]                   |               |                 |
| % Comp     | enso fini prev.  | (        | Non soggetti                                                                                         | (spese anticipate) | 0,0000           |                     |               |                 |
| % Cassa    | a commercialisti | 4        | 4 Cassa comme                                                                                        | ercialisti         | 8,0000           | Non sogg. riten. pe | er reg. conv. | 0,0000          |
| % Rit.pr   | ev.car.ditta     | (        | Compenso                                                                                             |                    | 200,0000         | Quota provv. non    | sogg. a RA    | 0,0000          |
| % Rit.pr   | rev.car.perc.    | (        | Netto imponit                                                                                        | oile IRPEF         | 200,0000         |                     |               |                 |
|            |                  |          | Ritenuta fisca                                                                                       | ale                | 40,0000          |                     |               |                 |
|            |                  |          | Altri previden                                                                                       | iziali (ENASARCO)  | 0,0000           |                     |               |                 |
|            |                  |          | Ritenute prev                                                                                        | v. carico ditta    | 0,0000           |                     |               |                 |
|            |                  |          | Ritenute prev                                                                                        | .carico percip.    | 0,0000           |                     |               |                 |
|            |                  |          | TOTALE DA                                                                                            | PAGARE             | 213,7600         |                     |               |                 |
|            |                  |          |                                                                                                    |                    |                  |                     |               |                 |

Quindi salvare con F9 o Dischetto/aggiorna.

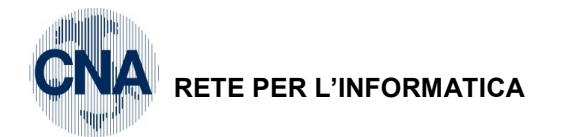

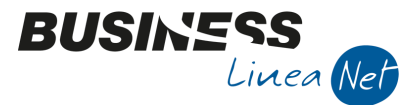

## **10. CONTABILIZZAZIONE RITENUTE**

Questo programma, accessibile da menù <u>D – Gestione Ritenute d'acconto – 5 – Contabilizzazione</u> <u>Ritenute</u>, permette la contabilizzazione in automatico dei compensi soggetti a ritenuta, delle ritenute fiscali e dei relativi pagamenti, registrati con il programma Gestione compensi/ritenute.

La procedura provvede anche ad aggiornare lo scadenziario relativamente ai conti utilizzati che prevedono la gestione a Partite e Scadenze.

Per effettuare le operazioni di cui sopra, la procedura si avvale dei sottoconti indicati nella Tabella Contabilizzazione Ritenute.

|                          | NE RITENUTE < CN      | A - CNA SERVIZI SOC 💼 🔳 📧                     |
|--------------------------|-----------------------|-----------------------------------------------|
| 🌣 🏘 💶 - 🕜                | ) 🌗                   |                                               |
| Francisia                | Comenta 🕅             |                                               |
| Esercizio                | Corrente V            |                                               |
| Data registrazione       |                       | (se non indicata data registr. = data docum.) |
| Tipo generazione         | Entrambi              |                                               |
| Registra                 | Ritenuta al moment    | to del pagam 💟                                |
| Oggetto                  | Documento definiti    | vo 💟                                          |
| Dalla/alla registrazione | 01/09/2014 🔤          | 30/09/2014 🔤                                  |
| Anno compensi            | 2014                  |                                               |
| Causale                  | 205 🔤                 | Ft. Notaio                                    |
| Conto Cassa/Banca        | 22010001 🔤            | Cassa contanti                                |
| Genera movimenti di      | Contabilità Analitica | aassociati                                    |

**Esercizio di competenza**: va indicato l'esercizio di competenza con il quale saranno effettuate le registrazioni contabili nell'archivio di Prima Nota;

Data di registrazione: se questo campo non è compilato i compensi verranno contabilizzati con la data del singolo documento; indicare una data precisa di contabilizzazione per ottenere registrazioni in tale data;

**Tipo generazione**: occorre selezionare il tipo di contabilizzazione che si vuole effettuare: solo i compensi, solo i pagamenti degli stessi, oppure entrambi;

**Registra**: c'è la possibilità di optare per la contabilizzazione e registrazione delle ritenute d'acconto quando si registra il compenso, oppure quando si contabilizza il pagamento della fattura;

**Oggetto:** va indicato se il compenso oggetto della contabilizzazione è un avviso di parcella oppure un documento definitivo.

Nel caso in cui si registri un avviso di parcella, al ricevimento del documento definitivo, spuntare comunque il campo Avviso di parcella;

**Dalla/alla registrazione:** indicare le date iniziali e finali del periodo a cui appartengono i compensi da contabilizzare;

**Anno compensi:** viene proposto l'esercizio corrente; è possibile modificarlo nel caso in cui si voglia inserire un filtro nel campo successivo, in tal caso indicare per quale anno la causale ricorrente deve valere;

**Causale:** indicare il codice della causale ricorrente oggetto della contabilizzazione. Se questo campo non viene compilato il programma provvederà a contabilizzare tutti i compensi compresi nell'intervallo.

Conto Cassa/Banca: indicare il sottoconto nel quale contabilizzare il pagamento del compenso.

Questo campo va compilato solo nel caso in cui si sia optato per la contabilizzazione dei pagamenti o di entrambi.

Genera movimenti di Contabilità analitica associati: questo campo va spuntato solo se è presente anche il modulo di contabilità analitica.

Cliccare su "Elabora" per avviare la contabilizzazione.

| Gestione_Ritenute | Rev. 04/09/2014 | Pag.:21 |
|-------------------|-----------------|---------|
|                   |                 |         |

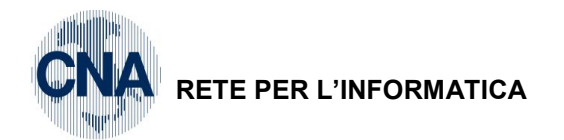

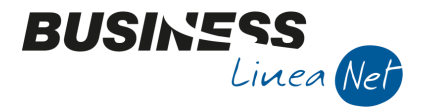

<u>NOTE</u>: Se si sta contabilizzando un Avviso di parcella, è sufficiente registrare solamente il "Pagamento" dello stesso; si dovrà quindi selezionare il campo Registra - "Ritenuta al momento del pagamento" -, e come Oggetto selezionare - "Avviso di parcella" - .

Nel momento in cui si riceverà il **documento definitivo**, sarà sufficiente selezionare in **Tipo generazione** - "**Compensi**", in **Registra** - "**Ritenuta al momento del pagamento**" (per evitare una doppia registrazione della ritenuta d'acconto) e ricordarsi di selezionare in **Oggetto –** "**Avviso di parcella**".

**N.B** Se, dopo la contabilizzazione, in fase di controllo Prima Nota si riscontrano errori di registrazione, non è ammessa la modifica delle registrazioni effettuate da Gestione Ritenute d'acconto.

Si dovranno cancellare le registrazioni sia da Prima Nota che da Gestione Ritenute d'acconto, reinserirle da Gestione Compensi/Ritenute e contabilizzarle di nuovo.

Nel caso in cui si cancelli la registrazione di una fattura con **protocollo** antecedente rispetto all'ultimo utilizzato, si dovranno rispettare i seguenti passaggi:

- Cancellare la registrazione in Prima Nota;
- Modificare il contatore del **prot. Acquisti**, indicando il numero precedente a quello della registrazione cancellata;
- Entrare in Gestione Compensi/ritenute e cancellare la registrazione;
- Registrare di nuovo la fattura in Gestione Compensi/ritenute e contabilizzare;
- Ricordare di aggiornare il contatore **prot.acquisti**, inserendo l'ultimo numero di protocollo effettivamente utilizzato.

#### Questo al fine di evitare numerazioni doppie nel registro acquisti.

| Gestione_Ritenute | Rev. 04/09/2014 | Pag.:22 |
|-------------------|-----------------|---------|
|                   |                 |         |

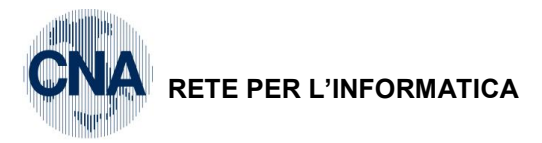

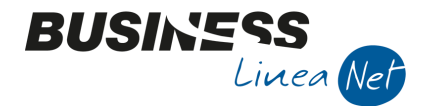

## 11. STAMPA ARCHIVIO RITENUTE

Questo programma, accessibile da menù **D – Gestione Ritenute d'acconto – 2 – Stampa archivio** <u>ritenute</u>, permette di stampare l'archivio dei compensi/ritenute e dei pagamenti/ritenute. E' possibile filtrare la stampa in oggetto, in base al pagamento o meno del compenso, ed è possibile, altresì ordinare le ritenute per fornitore o per progressivo, distinguendo per data di registrazione, data di documento, data di pagamento, etc.

Una delle funzioni principali di questo programma è quella di fornire l'elenco delle ritenute da versare nel mese corrente. A tale scopo, supponendo di volere l'elenco delle ritenute da versare nel mese di Ottobre 2014, è sufficiente impostare "Tipo di stampa: Elenco pagamenti con Ritenute fisc.versate/non versate", "Versamento Ritenuta d'Acconto fiscale: Non versati", "Compensi: Entrambi", "Data scad.versam. ritenute: Dal 16/10/14 al 16/10/14.

| 🔀 STAMPA ARCHIVIO RITENUTE < CNA - CNA SERVIZI SOC.COOP> 📃 💷 📧 |                   |                |         |                 |                   |
|----------------------------------------------------------------|-------------------|----------------|---------|-----------------|-------------------|
| 🖶 📮 🔥 🛛                                                        | 🖬 🕐 🖡             |                |         |                 |                   |
| Tipo di stampa                                                 | Pagamenti con Rit | . fisc.vers./n | on ve 🔽 | Data di stampa  | 10/10/2014        |
| Tipo compenso                                                  | Entrambi          |                |         |                 |                   |
|                                                                |                   |                |         |                 |                   |
| Pagamenti riferiti a                                           | Data pagamento    |                |         |                 |                   |
|                                                                |                   |                |         |                 |                   |
| Anno compet. comp                                              | /pag (0 = tutti)  | 2014           | 2014    |                 |                   |
| Cod. percipiente (0                                            | = tutti)          |                | 0 🔤     |                 |                   |
|                                                                |                   |                |         |                 |                   |
| Compensi                                                       |                   |                |         |                 |                   |
| Tipo compensi                                                  |                   | Entrambi       |         |                 |                   |
| Data reg. PN comp                                              | enso dal          | 01/01/1900     |         | Data docum. dal | 01/01/1900 🔤      |
|                                                                | al                | 31/12/2099     |         | al              | 31/12/2099 🔤      |
| Data reg. PN paga                                              | mento dal         | 01/01/1900     |         | Data pagam. dal | 01/01/1900 🔤      |
|                                                                | al                | 31/12/2099     |         | al              | 31/12/2099 🔤      |
| Ritenute                                                       |                   |                |         |                 |                   |
| Tipo versamento                                                |                   | Entrambi       |         | Data scadenza p | agamento ritenute |
| Rit. acconto fiscale                                           | 1                 | Entrambi       |         | Dal             | 16/10/2014        |
| Rit. acconto previd                                            | Ι.                | Entrambi       |         | Al              | 16/10/2014 🔤      |
| Pronto.                                                        |                   |                |         |                 |                   |

E' possibile impostare la stampa in ordine di percipiente, n° progressivo di inserimento ritenute, oppure raggruppando le ritenute da pagare per Codice tributo (es. 1038, 1040, ecc.), scegliendo tra i vari "Tipi di stampa" disponibili.

| Gestione_Ritenute | Rev. 04/09/2014 | Pag.:23 |
|-------------------|-----------------|---------|
|-------------------|-----------------|---------|

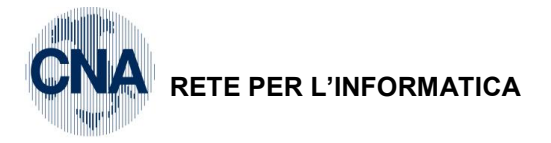

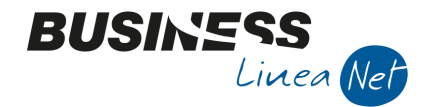

## **12. BROGLIACCIO RITENUTE**

Questo programma, accessibile da menù <u>D – Gestione Ritenute d'acconto – 6 – Stampa Brogliaccio</u> <u>Ritenute</u>, permette di stampare il "brogliaccio" dei compensi/ritenute e dei pagamenti/ritenute già registrati in Contabilità generale.

E' possibile filtrare la stampa in oggetto, in base al pagamento o meno del compenso, ed è possibile, altresì ordinare le ritenute per fornitore/percipiente, per progressivo o per codice tributo, distinguendo per data di registrazione, data di documento, data di pagamento, etc.

| 🛐 STAMPA BROGLIACCIO RITENUTE < CNA - CNA SERVIZI SOC.C 👝 🗉 💌 |          |            |     |            |  |  |  |
|---------------------------------------------------------------|----------|------------|-----|------------|--|--|--|
| 🖶 🖵 🔲 🕅                                                       |          | - 🕜 🖣      | \$  |            |  |  |  |
| Tipo ritenute                                                 | Fiscali  |            |     |            |  |  |  |
| Tipo compenso                                                 | Pagati   |            |     |            |  |  |  |
| Ordinam. stampa                                               | N° prog  | ressivo    |     |            |  |  |  |
| Cod. percipiente                                              |          |            | 0 🚥 |            |  |  |  |
| Tipo compenso                                                 |          |            | 0 🔤 |            |  |  |  |
| Data reg. compenso                                            | dal/al   | 01/01/2014 |     | 30/09/2014 |  |  |  |
| Data reg. pagament                                            | o dal/al | 01/09/2014 |     | 30/09/2014 |  |  |  |
| Data docum. dal/al                                            |          | 01/01/1900 |     | 31/12/2099 |  |  |  |
| Data pagam. dal/al                                            |          | 01/09/2014 |     | 30/09/2014 |  |  |  |
| Data pagam. ritenut                                           | e dal/al | 16/10/2014 |     | 16/10/2014 |  |  |  |
| Pronto.                                                       |          |            |     |            |  |  |  |

Una delle funzioni principali di questo programma è quella di fornire l'elenco delle ritenute da versare nel mese corrente. A tale scopo, dopo aver contabilizzato compensi e ritenute e supponendo di volere l'elenco delle ritenute per lavoro autonomo da versare nel mese di Ottobre 2014, è sufficiente impostare *Tipo ritenute: Fiscali; Compensi: Pagati; Data pagamento compensi: Dal 01/09/14 al 30/09/14 e Data pagamento ritenute: Dal 16/10/14 al 16/10/14.* 

| Gestione_Ritenute | Rev. 04/09/2014 | Pag.:24 |
|-------------------|-----------------|---------|
|                   |                 | -       |

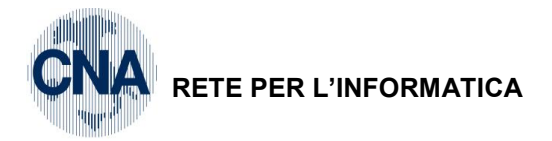

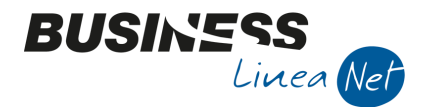

## 13. STAMPA DICHIARAZIONE SOSTITUTO D'IMPOSTA

Questo programma, accessibile da menù **D – Gestione Ritenute d'acconto – 3 – Stampa dich. sostituto d'imp.**, permette di stampare le dichiarazioni di avvenuto versamento all'erario della ritenuta d'acconto, che, ricordiamo, devono essere consegnate al percipiente nel termine per la presentazione delle dichiarazioni fiscali.

| 🖳 STAMPA DICHIARAZIONE SOSTITUTI D'IMPOSTA < CNA 💼 📧 🗾 |                |                   |                      |  |  |  |  |
|--------------------------------------------------------|----------------|-------------------|----------------------|--|--|--|--|
|                                                        | 🖃 🕐 🚺          |                   |                      |  |  |  |  |
| Tipo certificazione                                    | Annuale 🕑      | Data di stampa    | 28/02/2014 🔤         |  |  |  |  |
| Tipo di stampa                                         | Analitica 💽    | 🖌 Considera anche | cassa commercialisti |  |  |  |  |
| Tipo compenso                                          | Entrambi 🔄     |                   |                      |  |  |  |  |
| Pagamenti riferiti a                                   | Data pagamento | Sec. 1            |                      |  |  |  |  |
| Filtri                                                 |                |                   |                      |  |  |  |  |
| Anno comp. pagam.                                      | 2013           |                   |                      |  |  |  |  |
| Percipiente Da / A                                     | 0 🔤            | 999999999 🔤       |                      |  |  |  |  |
| Pagamento Da / A                                       | 01/01/2013     | 31/12/2013        |                      |  |  |  |  |
|                                                        |                |                   |                      |  |  |  |  |
| L                                                      |                |                   |                      |  |  |  |  |
|                                                        |                |                   |                      |  |  |  |  |
| Pronto.                                                |                |                   |                      |  |  |  |  |

Anche relativamente a questo programma possono essere inseriti dei parametri di selezione, consistenti nella delimitazione del periodo di pagamento e nell'indicazione del codice di percipiente per il quale si vuole effettuare la stampa della dichiarazione in oggetto.

E' possibile richiedere diversi tipi di stampa certificazione:

Analitica: per ottenere la stampa della certificazione dettagliata per ogni fattura/pagamento;

**Raggruppata per codice tributo:** per ottenere la stampa della certificazione delle ritenute fiscali operate, con importi totalizzati per codice tributo.

Previd.Enasarco: per ottenere la stampa della certificazione delle ritenute operate come Enasarco.

Nel caso in cui si debbano stampare certificazioni per percipienti assoggettati al contributo obbligatorio ad una cassa previdenziale di categoria, è consigliabile spuntare l'apposito campo.

Nel caso in cui si siano corrisposte provvigioni ad agenti e rappresentanti ed essi abbiano richiesto che la certificazione venga emessa con riferimento all'anno di emissione della fattura e non all'effettivo pagamento della provvigione, nel campo "Pagamenti riferiti a" selezionare "Anno competenza certificazione compensi".

| Gestione Ritenute | Rev. 04/09/2014 | Pag.:25 |
|-------------------|-----------------|---------|
|                   |                 | . «g=o  |

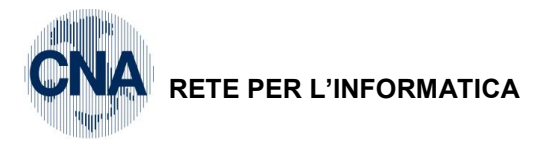

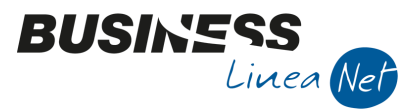

## 14. STAMPA DATI PER MODELLO 770

Con l'utilizzo di questo programma, accessibile da menù <u>D – Gestione Ritenute d'acconto – 4 – Stampa</u> <u>dati per Modello 770</u>, si ha la possibilità di stampare un facsimile dei prospetti SC e SE, utili per la compilazione del Mod. 770.

| 🛃 STAMPA DATI PER MODELLO                      | 770 < CNA - CNA SERV 💼 🔲 💌 |
|------------------------------------------------|----------------------------|
| 🚔 🖵 📴 🛛 🕐                                      |                            |
| Elabora<br>Professionsti<br>Agenti<br>Entrambi |                            |
| Anno pagamento compensi                        | 2013                       |
| Compensi pagati Dal                            | 31/12/2013                 |

Per la corretta utilizzazione di questo programma occorre selezionare quale prospetto si vuole stampare:

Professionisti: per tutti gli altri compensi;

Agenti: solo per compensi di tipo Provvigioni;

Entrambi: per entrambe i tipi di compensi;

Impostare le date entro cui selezionare i dati per la stampa (es. 01/01/13 - 31/12/13).

| Gestione_Ritenute | Rev. 04/09/2014 | Pag.:26 |
|-------------------|-----------------|---------|
|                   |                 |         |

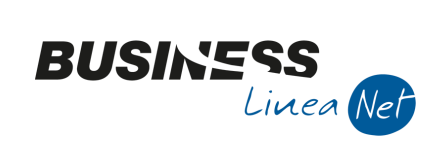

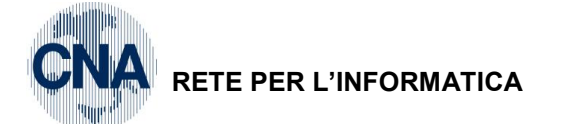

## **15. ESEMPI DI REGISTRAZIONE**

### FATTURA PROFESSIONISTA

D – Gestione Ritenute d'Acconto – 1 – Gestione Compensi/Ritenute

Inserimento fattura e relativo pagamento:

| FA GESTIONE RITENUTE                                                                                                    | <cna -="" cna="" se<="" th=""><th>ERVIZI SOC.COOP&gt;</th><th></th><th></th><th>- • •</th></cna>  | ERVIZI SOC.COOP>                                                                                                    |                                                                                                    |                                                                                                    | - • •                                                            |  |  |
|----------------------------------------------------------------------------------------------------|---------------------------------------------------------------------------------------------------|----------------------------------------------------------------------------------------------------|----------------------------------------------------------------------------------------------------|----------------------------------------------------------------------------------------------------|------------------------------------------------------------------|--|--|
| 🕒 🎙 🖪 🍮 🗊                                                                                                    |                                                                                                   | 0000                                                                                                    | o 🌓                                                                                                    |                                                                                                    |                                                                  |  |  |
| Progressivo                                                                                                    | B Tipo Prof                                                                                       | essionista 💟 Ann                                                                                                    | 10 2014                                                                                                    | Notula/Fattura:                                                                                                    |                                                                  |  |  |
| Codice percipiente                                                                                                    | 2 🔤 RON                                                                                           | ICATI DAVIDE                                                                                                    |                                                                                                    | Avviso parcella/notula                                                                                                    |                                                                  |  |  |
| Codice causale                                                                                                    | 210 🔤 Ft.p                                                                                        | rofessionista                                                                                                    |                                                                                                    | N°/serie notula 0                                                                                                    | Data                                                             |  |  |
| Tributo 1040                                                                                                    |                                                                                                   | diti di lav.autonomo per esercizio a                                                                                                    | arti/profess                                                                                                    | Ricevuta parcella/fattura                                                                                                    |                                                                  |  |  |
| N°/serie/anno part.                                                                                                    | 22                                                                                                | 2014                                                                                                    |                                                                                                    | Nº/serie fattura 22                                                                                                    | Data 15/08/2014                                                  |  |  |
| Calcolo Altri dati                                                                                                    |                                                                                                   |                                                                                                    |                                                                                                    |                                                                                                    |                                                                  |  |  |
| % Compenso                                                                                                    | 100,00                                                                                            | Totale fattura                                                                                                    | 1.116,30                                                                                                    |                                                                                                    |                                                                  |  |  |
| % Ritenuta fiscale                                                                                                    | 20,00                                                                                             | IVA                                                                                                    | 201,30                                                                                                    |                                                                                                    |                                                                  |  |  |
| % Compenso fini prev.                                                                                                    | 0,00                                                                                              | Non soggetti (spese anticipate)                                                                                                    | 0,00                                                                                                    |                                                                                                    |                                                                  |  |  |
| % Cassa commercialisti                                                                                                    | 0,00                                                                                              | Cassa commercialisti                                                                                                    | 0,00                                                                                                    | Non sogg, riten, per reg, conv.                                                                                                    | 0,00                                                             |  |  |
| % Rit.prev.car.ditta                                                                                                    | 0,00                                                                                              | Compenso                                                                                                    | 915,00                                                                                                    | Quota provv. non sogg. a RA                                                                                                    | 0,00                                                             |  |  |
| % Rit.prev.car.perc.                                                                                                    | 0,00                                                                                              | Netto imponibile IRPEF                                                                                                    | 915,00                                                                                                    |                                                                                                    |                                                                  |  |  |
|                                                                                                    |                                                                                                   | Ritenuta fiscale                                                                                                    | 183,00                                                                                                    |                                                                                                    |                                                                  |  |  |
|                                                                                                    |                                                                                                   | Altri previdenziali (ENASARCO)                                                                                                    | 0,00                                                                                                    |                                                                                                    |                                                                  |  |  |
|                                                                                                    |                                                                                                   | Ritenute prev. carico ditta                                                                                                    | 0,00                                                                                                    |                                                                                                    |                                                                  |  |  |
|                                                                                                    |                                                                                                   | Ritenute prev.carico percip.                                                                                                    | 0,00                                                                                                    |                                                                                                    |                                                                  |  |  |
|                                                                                                    |                                                                                                   | TOTALE DA PAGARE                                                                                                    | 933,30                                                                                                    |                                                                                                    |                                                                  |  |  |
|                                                                                                    |                                                                                                   |                                                                                                    |                                                                                                    |                                                                                                    |                                                                  |  |  |
| PAGAMENTO COMP                                                                                                    | ENSI < CNA - CN                                                                                   | NA SERVIZI SOC.COOP>                                                                                                    |                                                                                                    |                                                                                                    | ×                                                                |  |  |
| PAGAMENTO COMPENSI < CNA - CNA SERVIZI SOC.COOP>                                                                                                    |                                                                                                   |                                                                                                    |                                                                                                    |                                                                                                    |                                                                  |  |  |
| 🗅 🖪 🍮 🖻 M                                                                                                    |                                                                                                   | 0 0 🕩                                                                                                    |                                                                                                    |                                                                                                    |                                                                  |  |  |
| Numero rata                                                                                                    |                                                                                                   | ▶ <b>२ २ २</b>                                                                                                    | no competenza certific                                                                                                    | . 2014                                                                                                    |                                                                  |  |  |
| Numero rata<br>Tipo riga pagamento                                                                                                    | Pagamento                                                                                         | ▶ <b>3 2 ↓</b><br>1 Ar<br>☑ Tr                                                                                                    | ino competenza certific<br>ibuto 1040 -                                                                                                    | :. 2014<br>Redditi di lav.autonomo per ese                                                                                                    | rcizio arti/profess                                              |  |  |
| Numero rata<br>Tipo riga pagamento<br>Importo pagato                                                                                                    | Pagamento<br>93:                                                                                  |                                                                                                    | ino competenza certific<br>ibuto 1040<br>egistrazione contabile:                                                                                                    | . 2014<br>Redditi di lav.autonomo per ese                                                                                                    | rcizio arti/profess                                              |  |  |
| Numero rata<br>Tipo riga pagamento<br>Importo pagato<br>Data pagamento compens                                                                                                    | Pagamento<br>93:<br>xo 25/08/2014                                                                 | 1 Ar<br>3,30 Salda Importo R<br>Ricalcola Importi                                                                                                    | nno competenza certific<br>ibuto 1040 a<br>egistrazione contabile:                                                                                                    | 2014     Redditi di lav.autonomo per ese Data/N.reg/riga                                                                                                    | rcizio arti/profess                                              |  |  |
| Numero rata<br>Tipo riga pagamento<br>Importo pagato<br>Data pagamento compensi<br>Calcolo Altri dati                                                                                                    | Pagamento<br>93:<br>25/08/2014                                                                    | Image: Solution of the second second seco           | no competenza certific<br>ibuto 1040 e<br>egistrazione contabile:                                                                                                    | 2014       Redditi di lav.autonomo per ese       Data/N.reg/riga                                                                                                    | rcizio arti/profess                                              |  |  |
| Numero rata<br>Tipo riga pagamento<br>Importo pagato<br>Data pagamento compens<br>Calcolo Altri dat                                                                                                    | Pagamento<br>93:<br>25/08/2014                                                                    | 1 Ar<br>3,30 Salda Importo<br>Ricalcola Importi                                                                                                    | ino competenza certific<br>ibuto 1040 e<br>egistrazione contabile:<br>Contabilizzato                                                                                                    | 2014     Redditi di lav.autonomo per ese Data/N.reg/riga                                                                                                    | rcizio arti/profess                                              |  |  |
| Numero rata<br>Tipo riga pagamento<br>Importo pagato<br>Data pagamento compenso<br>Calcolo Altri dati<br>% Compenso                                                                                                    | Pagamento<br>93:<br>25/08/2014                                                                    |                                                                                                    | no competenza certific<br>ibuto 1040<br>egistrazione contabile:<br>Contabilizzato<br>1.11                                                                                                    | 2014     Redditi di lav.autonomo per ese Data/N.reg/riga                                                                                                    | rcizio arti/profess                                              |  |  |
| Numero rata<br>Tipo riga pagamento<br>Importo pagato<br>Data pagamento compens<br>Calcolo Altri dati<br>% Compenso<br>% Ritenuta fiscale                                                                                                    | Pagamento<br>93:<br>00 25/08/2014                                                                 |                                                                                                    | ino competenza certific<br>ibuto 1040 e<br>egistrazione contabile:<br>Contabilizzato<br>1.11<br>20                                                                                                    | . 2014<br>Redditi di lav.autonomo per ese<br>Data/N.reg/riga                                                                                                    | rcizio arti/profess                                              |  |  |
| Numero rata<br>Tipo riga pagamento<br>Importo pagato<br>Data pagamento compenso<br>Calcolo Altri dati<br>% Compenso<br>% Ritenuta fiscale<br>% Compenso fini prev.                                                                                                    | Pagamento<br>93:<br>0 25/08/2014<br>100,00<br>20,00<br>0,00                                       |                                                                                                    | Ino competenza certific<br>ibuto 1040 g<br>egistrazione contabile:<br>Contabilizzato<br>1.11<br>20<br>ate)                                                                                                    | 2014     Redditi di lav.autonomo per ese Data/N.reg/riga                                                                                                    | rcizio arti/profess                                              |  |  |
| Numero rata<br>Tipo riga pagamento<br>Importo pagato<br>Data pagamento compenso<br>Calcolo Altri dati<br>% Compenso<br>% Ritenuta fiscale<br>% Compenso fini prev.<br>% Cassa commercialisti                                                                                                    | Pagamento<br>93:<br>00 25/08/2014<br>100,00<br>20,00<br>0,00<br>0,00                              |                                                                                                    | ino competenza certific<br>ibuto 1040 e<br>egistrazione contabile:<br>Contabilizzato<br>1.11<br>20<br>ate)                                                                                                    | 2014     Redditi di lav.autonomo per ese Data/N.reg/riga  6,30 1,30 0,00 Non sogg. riten. per reg. cor 5,00 Ounta granu: and socio = 2                                                                                                    | rcizio arti/profess 0 0 0 1 0,00                                 |  |  |
| Numero rata<br>Tipo riga pagamento<br>Importo pagato<br>Data pagamento compenso<br>Calcolo Altri dat<br>% Compenso<br>% Ritenuta fiscale<br>% Compenso fini prev.<br>% Cassa commercialisti<br>% Rit.prev.car.ditta                                                                                                    | Pagamento<br>93:<br>0 25/08/2014<br>100,00<br>20,00<br>0,00<br>0,00                               |                                                                                                    | ino competenza certific<br>ibuto 1040 e<br>egistrazione contabile:<br>Contabilizzato<br>1.11<br>20<br>ate)<br>91                                                                                                    | 2014     Redditi di lav.autonomo per ese Data/N.reg/riga  6,30 1,30 0,00 Non sogg. riten. per reg. cor 5,00 Quota provv. non sogg. a Ra                                                                                                    | rcizio arti/profess 0 0 0 NV. 0,00 A 0,00                        |  |  |
| Numero rata<br>Tipo riga pagamento<br>Importo pagato<br>Data pagamento compenso<br>Calcolo Altri dati<br>% Compenso<br>% Ritenuta fiscale<br>% Compenso fini prev.<br>% Cassa commercialisti<br>% Rit.prev.car.ditta<br>% Rit.prev.car.perc.<br>Data versamento PA                                                                        | Pagamento<br>93:<br>0 25/08/2014<br>100,00<br>20,00<br>0,00<br>0,00<br>0,00<br>16/09/2014         |                                                                                                    | ano competenza certific<br>ibuto 1040 (<br>egistrazione contabile:<br>Contabilizzato<br>1.11<br>20<br>ate) (<br>91<br>91<br>91                                                                                                    | 2014     Redditi di lav.autonomo per ese Data/N.reg/riga  6,30  1,30  0,00 Non sogg. riten. per reg. cor 5,00 Quota provv. non sogg. a Ra 5,00                                                                                                    | rcizio arti/profess 0 0 0 10 10 10 10 10 10 10 10 10 10 10 10 10 |  |  |
| Numero rata<br>Tipo riga pagamento<br>Importo pagato<br>Data pagamento compenso<br>Calcolo Altri dati<br>% Compenso<br>% Ritenuta fiscale<br>% Compenso fini prev.<br>% Cassa commercialisti<br>% Rit.prev.car.ditta<br>% Rit.prev.car.ditta<br>% Rit.prev.car.ditta<br>% Rit.prev.car.ditta                                              | Pagamento<br>93:<br>0 25/08/2014<br>100,00<br>20,00<br>0,00<br>0,00<br>0,00<br>16/09/2014         |                                                                                                    | ino competenza certific<br>ibuto 1040 e<br>egistrazione contabile:<br>Contabilizzato<br>1.11<br>20<br>ate)<br>91<br><br>18<br>CO)                                                                                                    | 2014     Redditi di lav.autonomo per ese Data/N.reg/riga  6,30 1,30 0,00 Non sogg. riten. per reg. cor 5,00 Quota provv. non sogg. a Ru 5,00 0,00                                                                                                    | rcizio arti/profess 0 0 0 1 0,00 A 0,00                          |  |  |
| Numero rata<br>Tipo riga pagamento<br>Importo pagato<br>Data pagamento compenso<br>Calcolo Altri dati<br>% Compenso<br>% Ritenuta fiscale<br>% Compenso fini prev.<br>% Cassa commercialisti<br>% Rit.prev.car.ditta<br>% Rit.prev.car.ditta<br>% Rit.prev.car.ditta<br>% Rit.prev.car.ditta                                              | Pagamento<br>93:<br>0 25/08/2014<br>100,00<br>20,00<br>0,00<br>0,00<br>0,00<br>16/09/2014         |                                                                                                    | ino competenza certific<br>ibuto 1040 (a)<br>egistrazione contabile:<br>Contabilizzato<br>(1,11)<br>20<br>ate) (1)<br>91<br>91<br>91<br>18<br>(CO) (1)                                                                                                    | 2014     Redditi di lav.autonomo per ese Data/N.reg/riga  6,30  1,30  0,00 Non sogg. riten. per reg. cor 5,00 Quota provv. non sogg. a Ru 5,00 0,00                                                                                                    | rcizio arti/profess 0 0 0 10. 0,00 A 0,00                        |  |  |
| Numero rata<br>Tipo riga pagamento<br>Importo pagato<br>Data pagamento compenso<br>Calcolo Altri dati<br>% Compenso<br>% Ritenuta fiscale<br>% Compenso fini prev.<br>% Cassa commercialisti<br>% Rit.prev.car.ditta<br>% Rit.prev.car.ditta<br>% Rit.prev.car.ditta<br>% Rit.prev.car.ditta<br>% Rit.prev.car.ditta                      | Pagamento<br>93:<br>0 25/08/2014<br>100,00<br>20,00<br>0,00<br>0,00<br>0,00<br>16/09/2014         | Ar     Ar     Ar | ano competenza certific<br>ibuto 1040 (<br>egistrazione contabile:<br>Contabilizzato<br>(<br>1.11<br>20<br>ate) (<br>91<br>91<br>91<br>18<br>(<br>0) (<br>18<br>(<br>91) (<br>91<br>91<br>91<br>(<br>91) (<br>91) | 2014     Redditi di lav.autonomo per ese Data/N.reg/riga  6,30  0,00 Non sogg. riten. per reg. cor 5,00 Quota provv. non sogg. a Ri 5,00  3,00 0,00 0,00 0,00 0,00 0,00 0,0                                                                                                    | rcizio arti/profess<br>0 0 0                                     |  |  |
| Numero rata<br>Tipo riga pagamento<br>Importo pagato<br>Data pagamento compenso<br>Calcolo Altri dati<br>% Compenso<br>% Ritenuta fiscale<br>% Compenso fini prev.<br>% Cassa commercialisti<br>% Rit.prev.car.ditta<br>% Rit.prev.car.ditta<br>% Rit.prev.car.ditta<br>% Rit.prev.car.perc.<br>Data versamento RA<br>Versamento RA Autor | Pagamento<br>93:<br>0 25/08/2014<br>100,00<br>20,00<br>0,00<br>0,00<br>0,00<br>0,00<br>16/09/2014 |                                                                                                    | ano competenza certific<br>ibuto 1040 (a)<br>egistrazione contabile:<br>Contabilizzato<br>(1,11)<br>(20)<br>(3)<br>(3)<br>(3)<br>(3)<br>(3)<br>(3)<br>(3)<br>(4)<br>(4)<br>(4)<br>(4)<br>(4)<br>(4)<br>(4)<br>(4)<br>(4)<br>(4                                                                                                    | 2014     Redditi di lav.autonomo per ese  Data/N.reg/riga  6,30  1,30  0,00  Non sogg. riten. per reg. cor  5,00  Quota provv. non sogg. a RJ  5,00  0,00  0,00  0,00  0,00  0,00  0,00  0,00  0,00  0,00  0,00  0,00  0,00  0,00  0,00  0,00  0,00  0,00  0,00  0,00  0,00  0,00  0,00  0,00  0,00  0,00  0,00  0,00  0,00  0,00  0,00  0,00  0,00  0,00  0,00  0,00  0,00  0,00  0,00  0,00  0,00  0,00  0,00  0,00  0,00  0,00  0,00  0,00  0,00  0,00  0,00  0,00  0,00  0,00  0,00  0,00  0,00  0,00  0,00  0,00  0,00  0,00  0,00  0,00  0,00  0,00  0,00  0,00  0,00  0,00  0,00  0,00  0,00  0,00  0,00  0,00  0,00  0,00  0,00  0,00  0,00  0,00  0,00  0,00  0,00  0,00  0,00  0,00  0,00  0,00  0,00  0,00  0,00  0,00  0,00  0,00  0,00  0,00  0,00  0,00  0,00  0,00  0,00  0,00  0,00  0,00  0,00  0,00  0,00  0,00  0,00  0,00  0,00  0,00  0,00  0,00  0,00  0,00  0,00  0,00  0,00  0,00  0,00  0,00  0,00  0,00  0,00  0,00  0,00  0,00  0,00  0,00  0,00  0,00  0,00  0,00  0,00  0,00  0,00  0,00  0,00  0,00  0,00  0,00  0,00  0,00  0,00  0,00  0,00  0,00  0,00  0,00  0,00  0,00  0,00  0,00  0,00  0,00  0,00  0,00  0,00  0,00  0,00  0,00  0,00  0,00  0,00  0,00  0,00  0,00  0,00  0,00  0,00  0,00  0,00  0,00  0,00  0,00  0,00  0,00  0,00  0,00  0,00  0,00  0,00  0,00  0,00  0,00  0,00  0,00  0,00  0,00  0,00  0,00  0,00  0,00  0,00  0,00  0,00  0,00  0,00  0,00  0,00  0,00  0,00  0,00  0,00  0,00  0,00  0,00  0,00  0,00  0,00  0,00  0,00  0,00  0,00  0,00  0,00  0,00  0,00  0,00  0,00  0,00  0,00  0,00  0,00  0,00  0,00  0,00  0,00  0,00  0,00  0,00  0,00  0,00  0,00  0,00  0,00  0,00  0,00  0,00  0,00  0,00  0,00  0,00  0,00  0,00  0,00  0,00  0,00  0,00  0,00  0,00  0,00  0,00  0,00  0,00  0,00  0,00  0,00  0,00  0,00  0,00  0,00  0,00  0,00  0,00  0,00  0,00  0,00  0,00  0,00  0,00  0,00  0,00  0,00  0,00  0,00  0,00  0,00  0,00  0,00  0,00  0,00  0,00  0,00  0,00  0,00  0,00  0,00  0,00  0,00  0,00  0,00  0,00  0,00  0,00  0,00  0,00  0,00  0,00  0,00  0,00  0,00  0,00  0,00  0,00  0,00  0,00  0,00  0,00  0,00  0,00  0,00  0,00  0, | rcizio arti/profess                                              |  |  |

| Gestione_Ritenute | Rev. 04/09/2014 | Pag.:27 |
|-------------------|-----------------|---------|
|-------------------|-----------------|---------|

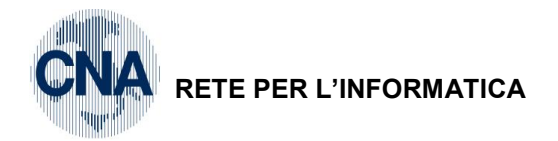

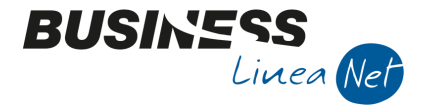

#### CONTABILIZZAZIONE:

D – Gestione Ritenute d'Acconto – 5 – Contabilizzazione Ritenute

Registrazione fattura ricevuta e pagamento. La ritenuta d'acconto viene rilevata nella stessa data del pagamento.

| 🛃 CONTABILIZZAZIONE RITENUTE < CNA - CNA SERVIZI SOC 👝 📼 💌 |                       |                                               |  |  |  |  |
|------------------------------------------------------------|-----------------------|-----------------------------------------------|--|--|--|--|
| 🎄 🐴 🖽 - 🛛                                                  | ) 🌗                   |                                               |  |  |  |  |
| Esercizio                                                  | Corrente 💟            |                                               |  |  |  |  |
| Data registrazione                                         | 🔤                     | (se non indicata data registr. = data docum.) |  |  |  |  |
| Tipo generazione                                           | Entrambi              |                                               |  |  |  |  |
| Registra                                                   | Ritenuta al momen     | to del pagam 💟                                |  |  |  |  |
| Oggetto                                                    | Documento definiti    | vo 💟                                          |  |  |  |  |
| Dalla/alla registrazione                                   | 15/08/2014 🔤          | 31/08/2014 🔤                                  |  |  |  |  |
| Anno compensi                                              | 2014                  |                                               |  |  |  |  |
| Causale                                                    | 0 🔤                   |                                               |  |  |  |  |
| Conto Cassa/Banca                                          | 20019001 🔤            | Unicredit c/c 235263                          |  |  |  |  |
| Genera movimenti di                                        | Contabilità Analitica | a associati                                   |  |  |  |  |

#### **REGISTRAZIONI CONTABILI:**

| ₽4  | GESTIONE    | PRIMA N   | IOTA < CNA     | - CNA SER       | vizi soc.coc   | )P>             |                        |                     |                      |               |       |                     |                 | ×      |
|-----|-------------|-----------|----------------|-----------------|----------------|-----------------|------------------------|---------------------|----------------------|---------------|-------|---------------------|-----------------|--------|
| Ľ   |             |           | ) î M          |                 | 1              | <u>D</u> ocume  | nto 🕶 🏣                | •                   | NI <u>s</u> 🚱        | 0 🌗           |       |                     |                 |        |
| Ese | rcizio Corr | ente 🛛    |                | Es.da 01/0      | 1/2014 al 31/1 | 2/2014 1        | Data/num r             | eg. <mark>15</mark> | /08/2014 🔤           | 1 🔤           |       | CNA -               | CNA SER         | VIZI   |
| Ca  | usale       | 29 🔤      | Ric.Fatt.R     | iten.Accon      |                | :               | Serie/nur              | 1. Doc              | 2.                   | :             | 22 1  | Data Do             | c. 15/08/20     | 14 🔤   |
| Des | . agg.      |           |                |                 |                | <u>U</u> lt. D. | Valuta                 |                     | 0                    |               | Car   | nbio                | 0,0000          | 00000  |
| Dat | IVA:        |           |                |                 |                |                 |                        |                     |                      |               |       |                     |                 |        |
| N°i | reg. Acqu   | iisti     | 1 Prot         |                 | 17             | Attività Uni    | ca                     |                     |                      |               |       |                     |                 |        |
| Co  | d. conto C  | /F (A)    | 330100         | 24 🔤 RON<br>480 | ICATI DAVIDE   | - VIALE CA      | VOUR, 44 -<br>230386 - |                     | Cod. pag.            | 0 🔤           |       |                     |                 |        |
|     |             |           |                | RNC             | DVD62D15A19    | 1L              | 200000                 |                     | Ns. Banca            | 0 🔤           |       |                     |                 |        |
| То  | tale docur  | nento     | 1.116          | ,30 🔤           |                |                 |                        |                     | Partita: Seri        | e/Num/Anno    |       | 22                  |                 | )14 🔤  |
|     | Sottocont   | DIVA Da   | are/Avere      | Cod. IVA        | Descr. IVA     |                 | Aliq.                  |                     | Imponibile           | Iva           |       | _                   | Data compe      | etenza |
| 1   | 171         | 00001 Da  | re             | 22              | IVA 22%        |                 |                        | 22,00               | 9                    | 915,00 20     | 01,30 | Iva                 | 15/08/2014      |        |
| 1   |             |           |                |                 |                |                 |                        |                     |                      |               |       |                     |                 |        |
|     |             |           |                |                 |                |                 | _                      |                     |                      |               |       | Imp:                | 9               | 915,00 |
|     |             |           |                |                 |                |                 | _                      |                     |                      |               | 2     | Iva:                | 2               | 201,30 |
|     | Conto       | Descrizio | one conto      |                 | Num. partita   | Anno parti      | ta Dare                |                     | Avere                | Descr. suppl. |       |                     |                 |        |
| 1 2 | 50300004    | Altri com | pensi a prof.s | i rit.          | 22             | 20              | 14 9                   | 15,00               | 0,00                 |               |       |                     |                 |        |
| Ę.  |             |           |                |                 |                |                 |                        |                     |                      |               |       |                     |                 |        |
|     |             |           |                |                 |                |                 |                        |                     |                      |               |       |                     |                 |        |
| 12  |             |           |                |                 |                |                 |                        | _                   |                      |               |       |                     |                 |        |
| <   |             |           |                | Ш               |                |                 |                        |                     |                      |               | Saldo | attuale             |                 | 0.00   |
| Tet |             |           | 116 20         | 1 116 2         | 0              | 0.00            | corp D/A               | Der                 | of/Dit/Coop          | Dartitario    | Cost  | t Analitie          | Condo           | 0,00   |
| 101 | . U/A/DITT. | 1         | .116,30        | 1.116,3         | 0              | 0,00 5          | corp. IVA              | Pro                 | or/ <u>ki</u> t/Cesp | Partitano     | Cont  | t. <u>A</u> nalitic | a <u>S</u> cade | nze    |

| Gestione_Ritenute | Rev. 04/09/2014 | Pag.:28 |
|-------------------|-----------------|---------|
|-------------------|-----------------|---------|

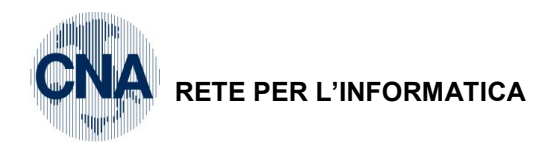

| B <sub>4</sub> | 🔀 GESTIONE PRIMA NOTA < CNA - CNA SERVIZI SOC.COOP>                                                         |       |                              |                |              |        |        |               |            |  |
|----------------|----------------------------------------------------------------------------------------------------|-------|------------------------------|----------------|--------------|--------|--------|---------------|------------|--|
|                | 🗋 📄 📱 🕒 🇊 🏘 📈 🏏 🎾 🥍 🛛 Documento - 🟣 - 🔟 💽 🤀 🕢 📭                                                             |       |                              |                |              |        |        |               |            |  |
| Ese            | Esercizio Corrente Security Es.da 01/01/2014 al 31/12/2014 Data/num reg. 25/08/2014 🔤 1 😳 CNA - CNA SERVIZI |       |                              |                |              |        |        |               |            |  |
| Ca             | Causale 61 Pagamento Fornitori Serie/num. Doc. 22 Data Doc. 15/08/2014                                      |       |                              |                |              |        |        |               |            |  |
| Des            | . agg.                                                                                                    |       |                              | <u>U</u> lt. I | D. Valuta    | 0      |        | Cambio        | 0,00000000 |  |
|                | Conto                                                                                                    |       | Descrizione conto            | Num. partita   | Anno partita | Dare   | Avere  | Descr. suppl. |            |  |
| 1              | 2001                                                                                                    | 9001  | Unicredit c/c 235263         | 22             | 2014         | 0,00   | 933,30 |               |            |  |
| 2              | 3301                                                                                                    | 0024  | RONCATI DAVIDE               | 22             | 2014         | 933,30 | 0,00   |               |            |  |
|                | 3301                                                                                                    | .0024 | RONCATI DAVIDE               | 22             | 2014         | 183,00 | 0,00   |               |            |  |
| 42             | 3008                                                                                                    | 8000  | Erario c/rit.acc.profession. | 22             | 2014         | 0,00   | 183,00 |               |            |  |
| 0,             |                                                                                                    |       |                              |                |              |        |        |               |            |  |
| •              |                                                                                                    |       |                              |                |              |        |        |               |            |  |

BUSINESS Linea Net

Т

### AVVISO DI PARCELLA COMMERCIALISTA

Registrazione avviso di parcella e contestuale pagamento:

| GESTIONE RITENUTE      | 🔀 GESTIONE RITENUTE < CNA - CNA SERVIZI SOC.COOP> 👘 📼            |                                         |              |                                 |                 |  |  |  |  |  |
|------------------------|------------------------------------------------------------------|-----------------------------------------|--------------|---------------------------------|-----------------|--|--|--|--|--|
|                        |                                                                  |                                         |              |                                 |                 |  |  |  |  |  |
| Progressivo 4          | Tipo P                                                           | rofessionista 🛛 🔄 Anr                   | 2014         | Notula/Fattura:                 |                 |  |  |  |  |  |
| Codice percipiente     | Codice percipiente 3 🔤 BIANCHI GIOVANNI 🗹 Avviso parcella/notula |                                         |              |                                 |                 |  |  |  |  |  |
| Codice causale         | 200 🔤 🛛 F                                                        | t.commercialista                        |              | N°/serie notula 8 Y             | Data 01/09/2014 |  |  |  |  |  |
| Tributo 1040           |                                                                  | Redditi di lav.autonomo per esercizio a | arti/profess | Ricevuta parcella/fattura       |                 |  |  |  |  |  |
| Nº/serie/anno part.    | 8 Y                                                              | 2014                                    |              | Nº/serie fattura 0              | Data 🔤          |  |  |  |  |  |
| Calcolo Altri dati     |                                                                  |                                         |              |                                 |                 |  |  |  |  |  |
| % Compenso             | 100,00                                                           | Totale fattura                          | 770,00       |                                 |                 |  |  |  |  |  |
| % Ritenuta fiscale     | 20,00                                                            | IVA                                     | 137,28       |                                 |                 |  |  |  |  |  |
| % Compenso fini prev.  | 0,00                                                             | Non soggetti (spese anticipate)         | 8,72         |                                 |                 |  |  |  |  |  |
| % Cassa commercialisti | 0,00                                                             | Cassa commercialisti                    | 0,00         | Non sogg. riten. per reg. conv. | 0,00            |  |  |  |  |  |
| % Rit.prev.car.ditta   | 0,00                                                             | Compenso                                | 624,00       | Quota provv. non sogg. a RA     | 0,00            |  |  |  |  |  |
| % Rit.prev.car.perc.   | 0,00                                                             | Netto imponibile IRPEF                  | 624,00       |                                 |                 |  |  |  |  |  |
|                        |                                                                  | Ritenuta fiscale                        | 124,80       |                                 |                 |  |  |  |  |  |
|                        |                                                                  | Altri previdenziali (ENASARCO)          | 0,00         |                                 |                 |  |  |  |  |  |
|                        |                                                                  | Ritenute prev. carico ditta             | 0,00         |                                 |                 |  |  |  |  |  |
|                        |                                                                  | Ritenute prev.carico percip.            | 0,00         |                                 |                 |  |  |  |  |  |
|                        |                                                                  | TOTALE DA PAGARE                        | 645,20       |                                 |                 |  |  |  |  |  |
|                        |                                                                  |                                         |              |                                 |                 |  |  |  |  |  |

| Gestione_Ritenute | Rev. 04/09/2014 | Pag.:29 |
|-------------------|-----------------|---------|
|                   |                 |         |

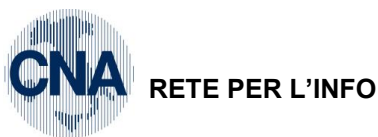

### RETE PER L'INFORMATICA

| PAGAMENTO COMPENSI < CNA - CNA SERVIZI SOC.COOP> |                                       |                                 |                     |                                                 |      |  |  |  |
|--------------------------------------------------|---------------------------------------|---------------------------------|---------------------|-------------------------------------------------|------|--|--|--|
| A 1 C E I                                        | $\bigcirc \bigcirc \bigcirc \bigcirc$ | 4 0                             |                     |                                                 |      |  |  |  |
| Numero rata                                      | 1                                     | Anno co                         | mpetenza certific.  | 2014                                            |      |  |  |  |
| Tipo riga pagamento                              | Pagamento                             | Tributo                         | 1040 🔤 R            | edditi di lav.autonomo per esercizio arti/profe | ss   |  |  |  |
| Importo pagato                                   | 645,20                                | Salda Importo Registr           | azione contabile:   |                                                 |      |  |  |  |
| Data pagamento compenso                          | 02/09/2014 🔤                          | Ricalcola Importi               | ontabilizzato Data/ | N.reg/riga 0                                    | 0    |  |  |  |
| Calcolo Altri dati                               |                                       |                                 |                     |                                                 |      |  |  |  |
| % Compenso                                       | 100,00                                | Totale fattura                  | 770,00              |                                                 |      |  |  |  |
| % Ritenuta fiscale                               | 20,00                                 | IVA                             | 137,28              |                                                 |      |  |  |  |
| % Compenso fini prev.                            | 0,00                                  | Non soggetti (spese anticipate) | 8,72                |                                                 |      |  |  |  |
| % Cassa commercialisti                           | 0,00                                  | Cassa commercialisti            | 0,00                | Non sogg. riten. per reg. conv.                 | 0,00 |  |  |  |
| % Rit.prev.car.ditta                             | 0,00                                  | Compenso                        | 624,00              | Quota provv. non sogg. a RA                     | 0,00 |  |  |  |
| % Rit.prev.car.perc.                             | 0,00                                  | Netto imponibile IRPEF          | 624,00              |                                                 |      |  |  |  |
| Data versamento RA                               | 16/10/2014 🔤                          | Ritenuta fiscale                | 124,80              |                                                 |      |  |  |  |
| Versamento RA Automa                             | atico 🔽                               | Altri previdenziali (ENASARCO)  | 0,00                |                                                 |      |  |  |  |
|                                                  |                                       | Ritenute prev. carico ditta     | 0,00                |                                                 |      |  |  |  |
|                                                  |                                       | Ritenute prev.carico percip.    | 0,00                |                                                 |      |  |  |  |
|                                                  |                                       | TOTALE DA PAGARE                | 645,20              |                                                 |      |  |  |  |
|                                                  |                                       |                                 |                     |                                                 |      |  |  |  |

BUSINES

Linea Net

### CONTABILIZZAZIONE AVVISO DI PARCELLA:

Contabilizzazione del solo pagamento e della ritenuta d'acconto:

| 🛐 CONTABILIZZAZIONE RITENUTE < CNA - CNA SERVIZI SOC 🕞 💷 🔤 |                       |                                               |  |  |  |  |  |
|------------------------------------------------------------|-----------------------|-----------------------------------------------|--|--|--|--|--|
| 🏶 🐴 🖽 - 🔞                                                  | ) 🌗                   |                                               |  |  |  |  |  |
| Esercizio                                                  | Corrente 💟            |                                               |  |  |  |  |  |
| Data registrazione                                         | 02/09/2014 🔤          | (se non indicata data registr. = data docum.) |  |  |  |  |  |
| Tipo generazione                                           | Pagamenti             |                                               |  |  |  |  |  |
| Registra                                                   | Ritenuta al momen     | to del pagam 💟                                |  |  |  |  |  |
| Oggetto                                                    | Avviso di parcella    |                                               |  |  |  |  |  |
| Dalla/alla registrazione                                   | 01/09/2014 🔤          | 15/09/2014                                    |  |  |  |  |  |
| Anno compensi                                              | 2014                  |                                               |  |  |  |  |  |
| Causale                                                    | 0 🔤                   |                                               |  |  |  |  |  |
| Conto Cassa/Banca                                          | 200 1900 1 🔤          | Unicredit c/c 235263                          |  |  |  |  |  |
| Genera movimenti di                                        | Contabilità Analitica | aassociati                                    |  |  |  |  |  |

#### **REGISTRAZIONE CONTABILE:**

| B.,                                                                                                 | 🔀 GESTIONE PRIMA NOTA < CNA - CNA SERVIZI SOC.COOP> |                              |              |              |        |        |           |               |            |  |
|----------------------------------------------------------------------------------------------------|-----------------------------------------------------|------------------------------|--------------|--------------|--------|--------|-----------|---------------|------------|--|
|                                                                                                    | 📋 🗎 🕽 🛍 構 📈 🏏 🏏 💆 Documento + 🖼 + 🔤 🚱 🕢 🕪           |                              |              |              |        |        |           |               |            |  |
| Esercizio Corrente Sec.da 01/01/2014 al 31/12/2014 Data/num reg. 02/09/2014 🔤 1 🔤 CNA - CNA SERVIZI |                                                     |                              |              |              |        |        |           |               |            |  |
| Ca                                                                                                  | usale 61 🔤                                          | Pagamento Fornitori          |              | Serie/num    | . Doc. | Y      |           | B Data Doc.   |            |  |
| Des                                                                                                 | s. agg.                                             |                              | <u>U</u> lt. | D. Valuta    |        | 0 🔤    |           | Cambio        | 0,00000000 |  |
|                                                                                                    | Conto                                               | Descrizione conto            | Num. partita | Anno partita | Dare   |        | Avere     | Descr. suppl. |            |  |
| 1                                                                                                   | 20019001                                            | Unicredit c/c 235263         |              | 2014         |        | 0,00   | 645,20    |               |            |  |
| 2                                                                                                   | 33010025                                            | BIANCHI GIOVANNI             | 8            | 2014         |        | 645,20 | 0,00      |               |            |  |
|                                                                                                    | 33010025                                            | BIANCHI GIOVANNI             | 8            | 2014         |        | 124,80 | 0,00      |               |            |  |
| 4                                                                                                   | 30080008                                            | Erario c/rit.acc.profession. | 8            | 2014         |        | 0,00   | 124,80    |               |            |  |
| 0,                                                                                                  |                                                     |                              |              |              |        |        |           |               |            |  |
|                                                                                                    |                                                     |                              |              |              |        |        |           |               |            |  |
|                                                                                                    |                                                     | Gestione_Ritenute            |              |              |        |        | Rev. 04/0 | 09/2014       | P          |  |

RETE PER L'INFORMATICA

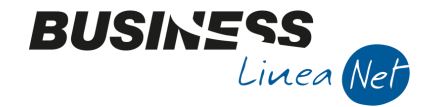

#### **RICEVIMENTO FATTURA DEFINITIVA:**

E' necessario intervenire in modifica dell'avviso di parcella inserito in precedenza, **spuntando il campo** *Ricevuta parcella/fattura* e indicando **numero/serie e data della fattura definitiva.** 

| 🛃 GESTIONE RITENUTE    | <cna -="" cn<="" th=""><th>A SERVIZI SOC.COOP&gt;</th><th></th><th></th><th></th></cna> | A SERVIZI SOC.COOP>                     |              |                                 |                 |
|------------------------|-----------------------------------------------------------------------------------------|-----------------------------------------|--------------|---------------------------------|-----------------|
| 🗋 🎙 🖪 🍮 🗊              | M 🖡                                                                                     | i 🛛 🔾 🔍 🕲 🛄 -                           | 0 🖡          |                                 |                 |
| Progressivo 4          | ł Tipo F                                                                                | Professionista 🛛 🔄 Anr                  | no 2014      | Notula/Fattura:                 |                 |
| Codice percipiente     | 3 🛄 🛙                                                                                   | BIANCHI GIOVANNI                        |              | Avviso parcella/notula          |                 |
| Codice causale         | 200 🔤 🛛                                                                                 | Ft.commercialista                       |              | N°/serie notula 8 Y             | Data 01/09/2014 |
| Tributo 1040           |                                                                                         | Redditi di lav.autonomo per esercizio a | arti/profess | Ricevuta parcella/fattura       |                 |
| Nº/serie/anno part.    | 8 Y                                                                                     | 2014                                    |              | Nº/serie fattura 85             | Data 15/09/2014 |
| Calcolo Altri dati     |                                                                                         |                                         |              |                                 |                 |
| % Compenso             | 100,00                                                                                  | Totale fattura                          | 770,00       |                                 |                 |
| % Ritenuta fiscale     | 20,00                                                                                   | IVA                                     | 137,28       |                                 |                 |
| % Compenso fini prev.  | 0,00                                                                                    | Non soggetti (spese anticipate)         | 8,72         |                                 |                 |
| % Cassa commercialisti | 0,00                                                                                    | Cassa commercialisti                    | 0,00         | Non sogg. riten. per reg. conv. | 0,00            |
| % Rit.prev.car.ditta   | 0,00                                                                                    | Compenso                                | 624,00       | Quota provv. non sogg. a RA     | 0,00            |
| % Rit.prev.car.perc.   | 0,00                                                                                    | Netto imponibile IRPEF                  | 624,00       |                                 |                 |
|                        |                                                                                         | Ritenuta fiscale                        | 124,80       |                                 |                 |
|                        |                                                                                         | Altri previdenziali (ENASARCO)          | 0,00         |                                 |                 |
|                        |                                                                                         | Ritenute prev. carico ditta             | 0,00         |                                 |                 |
|                        |                                                                                         | Ritenute prev.carico percip.            | 0,00         |                                 |                 |
|                        |                                                                                         | TOTALE DA PAGARE                        | 645,20       |                                 |                 |
|                        |                                                                                         |                                         |              |                                 |                 |

#### CONTABILIZZAZIONE FATTURA DEFINITIVA:

Viene contabilizzato il solo compenso, in quanto il pagamento e la ritenuta d'acconto sono stati registrati in precedenza con la contabilizzazione dell'avviso di parcella.

| 💱 CONTABILIZZAZIONE RITENUTE < CNA - CNA SERVIZI SOC 💼 📼 💌 |                                          |                                               |  |  |  |  |  |  |  |
|------------------------------------------------------------|------------------------------------------|-----------------------------------------------|--|--|--|--|--|--|--|
| 🌼 🏘 😑 - 🕜                                                  | 🔅 🗛 📴 - 🕜 🖡                              |                                               |  |  |  |  |  |  |  |
| Esercizio                                                  | Corrente 💟                               |                                               |  |  |  |  |  |  |  |
| Data registrazione                                         |                                          | (se non indicata data registr. = data docum.) |  |  |  |  |  |  |  |
| Tipo generazione                                           | Tipo generazione Compensi                |                                               |  |  |  |  |  |  |  |
| Registra                                                   | Registra Ritenuta al momento del pagam 😒 |                                               |  |  |  |  |  |  |  |
| Oggetto                                                    | Avviso di parcella                       |                                               |  |  |  |  |  |  |  |
| Dalla/alla registrazione                                   | 01/09/2014 🔤                             | 15/09/2014                                    |  |  |  |  |  |  |  |
| Anno compensi                                              | 2014                                     |                                               |  |  |  |  |  |  |  |
| Causale 0 🔤                                                |                                          |                                               |  |  |  |  |  |  |  |
| Conto Cassa/Banca 20019001 - Unicredit c/c 235263          |                                          |                                               |  |  |  |  |  |  |  |
| Genera movimenti di Contabilità Analitica associati        |                                          |                                               |  |  |  |  |  |  |  |

| Gestione_Ritenute | Rev. 04/09/2014 | Pag.:31 |
|-------------------|-----------------|---------|
|                   |                 |         |

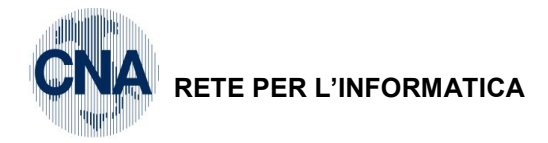

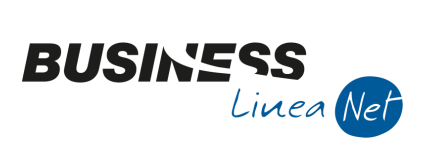

### **REGISTRAZIONE CONTABILE:**

| <b>B</b> _4 | 🛐 GESTIONE PRIMA NOTA < CNA - CNA SERVIZI SOC.COOP>                                                                                                    |          |          |               |             |        |                 |              |       |                        |             |         |        |                      |           |         |
|-------------|----------------------------------------------------------------------------------------------------|----------|----------|---------------|-------------|--------|-----------------|--------------|-------|------------------------|-------------|---------|--------|----------------------|-----------|---------|
|             |                                                                                                    | P 🗄      | 13       | ) î M         | r   🖂 🖄     |        | / 🎽 🖸           | cumento 👻 其  | -     | M (S) (                | ) (         | )       |        |                      |           |         |
| Ese         | rcizio I                                                                                                    | Corrente | ~        |               | Es.da 01/01 | 1/2014 | 4 al 31/12/2014 | 1 Data/num   | reg.  | 15/09/2014             |             | 5       |        | CNA -                | CNA SE    | RVIZI   |
| Cau         | ısale                                                                                                    | 29       | ,        | Ric.Fatt.Rit  | en.Accon    |        |                 | Serie/nu     | ım. D | loc.                   |             | 8       | 5      | Data Do              | c. 15/09/ | 2014 🔤  |
| Des         | . agg.                                                                                                    |          |          |               |             |        | <u>U</u> lt.    | D. Valuta    |       | 0                      | •           |         | Ca     | mbio                 | 0,00      | 0000000 |
| Dati        | IVA:                                                                                                    |          |          |               |             |        |                 |              |       |                        |             |         |        |                      |           |         |
| N° r        | eg.                                                                                                    | Acquisti |          | 1 Prot.       |             |        | 18 Attivi       | tà Unica     |       |                        |             |         |        |                      |           |         |
| Coc         | Cod. conto C/F (A)         33010025         BIANCHI GIOVANNI - PIAZZA ROMA, 88 -<br>44121 FERRARA FE - 00532600384 -<br>BNCGNN45D 120548T         Cod. pag.         0         0           BIANCHI GIOVANNI - PIAZZA ROMA, 88 -<br>44121 FERRARA FE - 00532600384 -<br>BNCGNN45D 120548T         Ns. Banca         0         0 |          |          |               |             |        |                 |              |       |                        |             |         |        |                      |           |         |
| Tot         | ale do                                                                                                    | cumento  | <b>)</b> | 770,          | 00 🔤        |        |                 |              |       | Partita: Se            | rie/Num,    | /Anno Y |        | 8                    |           | 2014 🔤  |
|             | Sotto                                                                                                    | onto IVA | Dar      | e/Avere       | Cod. IVA    | Desc   | r. IVA          | Aliq.        | I     | mponibile              | Iva         | 1       | •      |                      | Data com  | petenza |
| 1           |                                                                                                    | 17100001 | Dare     | 2             | 21          | IVA 2  | 21%             | 21           | 00    | 624                    | i,00        | 137     | ,28 1  | Iva                  | 15/09/20  | 14 🔤    |
| 2           |                                                                                                    | 17100001 | Dare     | 2             | 915         | F.C.   | Art. 15         | 0,           | 00    | 8                      | ,72         | 0       | 1 00,  |                      |           |         |
|             |                                                                                                    |          |          |               |             |        |                 |              |       | _                      |             |         |        | Imp:                 |           | 632,72  |
|             |                                                                                                    |          |          |               | Ш           |        |                 |              |       |                        |             |         | $\geq$ | Iva:                 |           | 137,28  |
|             | Conto                                                                                                    |          |          | Descrizione   | conto       |        | Num. partita    | Anno partita | Dare  | 2                      | Avere       |         | Da d   | ata comp.            | Descr. s  | suppl.  |
| 1<br>2      |                                                                                                    | 5030     | 0001     | Comp.profe    | s.per amm.r | ne     | 8               | 2014         |       | 624,00                 |             | 0,00    | 15/09  | 9/2014               |           |         |
| Ę.          |                                                                                                    | 5030     | 0013     | Rimborsi coll | ab.afferent | i att. | 8               | 2014         |       | 8,72                   |             | 0,00    | 15/09  | 9/2014               |           |         |
|             |                                                                                                    |          |          |               |             |        |                 |              |       |                        |             |         |        |                      |           |         |
| 1           |                                                                                                    |          |          |               |             |        |                 | _            |       |                        |             |         |        |                      |           |         |
|             |                                                                                                    |          |          |               |             |        |                 |              |       |                        |             |         | Sald   | o attuale            |           | 0.00    |
| Tot         | D/A/D                                                                                                    | iff.     | 7        | 770,00        | 770,0       | 0      | 0,00            | Scorp. IVA   |       | Prof/ <u>R</u> it/Cesp | <u>P</u> ar | titario | Con    | t. <u>A</u> nalitica | Scad      | lenze   |

### FATTURA AGENTE/RAPPRESENTANTE

Registrazione fattura agente con pagamento parziale:

| 🛃 GESTIONE RITENUT     | 🔀 GESTIONE RITENUTE < CNA - CNA SERVIZI SOC.COOP> 👘 📼 |                                      |             |                                 |                 |  |  |  |
|------------------------|-------------------------------------------------------|--------------------------------------|-------------|---------------------------------|-----------------|--|--|--|
| 🗋 🎙 🖪 ර 👔              | i M [                                                 |                                      | 🖓 🖡         |                                 |                 |  |  |  |
| Progressivo            | 5 Tipo                                                | Provvigioni 💽 Anr                    | 2014        | Notula/Fattura:                 |                 |  |  |  |
| Codice percipiente     | 4 🔤                                                   | ROSSI FRANCESCA                      |             | Avviso parcella/notula          |                 |  |  |  |
| Codice causale         | 100 🔤                                                 | Ft.agente                            |             | Nº/serie notula 0               | Data            |  |  |  |
| Tributo 103            | в 🛄 🛛                                                 | Provvigioni rapp.commissione,agenzia | ,mediazione | Ricevuta parcella/fattura       |                 |  |  |  |
| Nº/serie/anno part.    | 15                                                    | 2014                                 |             | Nº/serie fattura 15             | Data 15/09/2014 |  |  |  |
| Calcolo Altri dati     |                                                       |                                      |             |                                 |                 |  |  |  |
| % Compenso             | 50,00                                                 | Totale fattura                       | 3.782,00    |                                 |                 |  |  |  |
| % Ritenuta fiscale     | 23,00                                                 | IVA                                  | 682,00      |                                 |                 |  |  |  |
| % Compenso fini prev.  | 0,00                                                  | Non soggetti (spese anticipate)      | 0,00        |                                 |                 |  |  |  |
| % Cassa commercialisti | 0,00                                                  | Cassa commercialisti                 | 0,00        | Non sogg. riten. per reg. conv. | 0,00            |  |  |  |
| % Rit.prev.car.ditta   | 0,00                                                  | Compenso                             | 3.100,00    | Quota provv. non sogg. a RA     | 1.550,00        |  |  |  |
| % Rit.prev.car.perc.   | 0,00                                                  | Netto imponibile IRPEF               | 1.550,00    |                                 |                 |  |  |  |
|                        |                                                       | Ritenuta fiscale                     | 356,50      |                                 |                 |  |  |  |
|                        |                                                       | Altri previdenziali (ENASARCO)       | 213,12      |                                 |                 |  |  |  |
|                        |                                                       | Ritenute prev. carico ditta          | 0,00        |                                 |                 |  |  |  |
|                        |                                                       | Ritenute prev.carico percip.         | 0,00        |                                 |                 |  |  |  |
|                        |                                                       | TOTALE DA PAGARE                     | 3.212,38    |                                 |                 |  |  |  |
|                        |                                                       |                                      |             |                                 |                 |  |  |  |

| Gestione_Ritenute | Rev. 04/09/2014 | Pag.:32 |
|-------------------|-----------------|---------|
|-------------------|-----------------|---------|

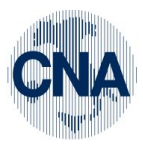

### RETE PER L'INFORMATICA

| A PAGAMENTO COMPENSI < CNA - CNA SERVIZI SOC.COOP> |              |                                 |                      |                                   |                 |  |  |  |  |  |
|----------------------------------------------------|--------------|---------------------------------|----------------------|-----------------------------------|-----------------|--|--|--|--|--|
|                                                    |              |                                 |                      |                                   |                 |  |  |  |  |  |
| Numero rata                                        | 1            | Anno                            | competenza certific. | 2014                              |                 |  |  |  |  |  |
| Tipo riga pagamento                                | Pagamento    | Tribut                          | 0 1038 🔤 P           | rovvigioni rapp.commissione,agen: | zia, mediazione |  |  |  |  |  |
| Importo pagato                                     | 1.606,19     | 9 Salda Importo Regis           | trazione contabile:  |                                   |                 |  |  |  |  |  |
| Data pagamento compenso                            | 31/10/2014   | Ricalcola Importi               | Contabilizzato Data, | /N.reg/riga                       | 0 0             |  |  |  |  |  |
| Calcolo Altri dati                                 |              |                                 |                      |                                   |                 |  |  |  |  |  |
| % Compenso                                         | 50,00        | Totale fattura                  | 1.891,00             |                                   |                 |  |  |  |  |  |
| % Ritenuta fiscale                                 | 23,00        | IVA                             | 341,00               |                                   |                 |  |  |  |  |  |
| % Compenso fini prev.                              | 0,00         | Non soggetti (spese anticipate) | 0,00                 |                                   |                 |  |  |  |  |  |
| % Cassa commercialisti                             | 0,00         | Cassa commercialisti            | 0,00                 | Non sogg. riten. per reg. conv.   | 0,00            |  |  |  |  |  |
| % Rit.prev.car.ditta                               | 0,00         | Compenso                        | 1.550,00             | Quota provv. non sogg. a RA       | 775,00          |  |  |  |  |  |
| % Rit.prev.car.perc.                               | 0,00         | Netto imponibile IRPEF          | 775,00               |                                   |                 |  |  |  |  |  |
| Data versamento RA                                 | 16/11/2014 🔤 | Ritenuta fiscale                | 178,25               |                                   |                 |  |  |  |  |  |
| Versamento RA Autom                                | atico 💟      | Altri previdenziali (ENASARCO)  | 106,56               |                                   |                 |  |  |  |  |  |
|                                                    |              | Ritenute prev. carico ditta     | 0,00                 |                                   |                 |  |  |  |  |  |
|                                                    |              | Ritenute prev.carico percip.    | 0,00                 |                                   |                 |  |  |  |  |  |
|                                                    |              | TOTALE DA PAGARE                | 1.606,19             |                                   |                 |  |  |  |  |  |

BUSINESS Linea Net

### CONTABILIZZAZIONE:

| 📴 CONTABILIZZAZIONE RITENUTE < CNA - CNA SERVIZI SOC 👝 💷 🔤 |                                         |                                               |  |  |  |  |  |  |  |
|------------------------------------------------------------|-----------------------------------------|-----------------------------------------------|--|--|--|--|--|--|--|
| 🧩 🏘 💶 - 🕜 🕪                                                |                                         |                                               |  |  |  |  |  |  |  |
| Esercizio                                                  | Corrente 💟                              |                                               |  |  |  |  |  |  |  |
| Data registrazione                                         |                                         | (se non indicata data registr. = data docum.) |  |  |  |  |  |  |  |
| Tipo generazione                                           | Entrambi                                |                                               |  |  |  |  |  |  |  |
| Registra                                                   | egistra Ritenuta al momento del pagam 💟 |                                               |  |  |  |  |  |  |  |
| Oggetto                                                    | Documento definiti                      | vo                                            |  |  |  |  |  |  |  |
| Dalla/alla registrazione                                   | 01/09/2014 🔤                            | 31/10/2014 🔤                                  |  |  |  |  |  |  |  |
| Anno compensi                                              | 2014                                    |                                               |  |  |  |  |  |  |  |
| Causale                                                    | 0 🔤                                     |                                               |  |  |  |  |  |  |  |
| Conto Cassa/Banca                                          | 20019001 🔤                              | Unicredit c/c 235263                          |  |  |  |  |  |  |  |
| Genera movimenti di Contabilità Analitica associati        |                                         |                                               |  |  |  |  |  |  |  |

| Gestione_Ritenute | Rev. 04/09/2014 | Pag.:33 |
|-------------------|-----------------|---------|
|-------------------|-----------------|---------|

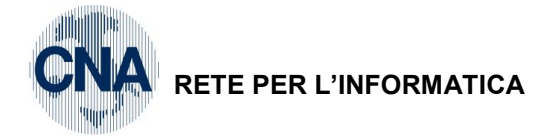

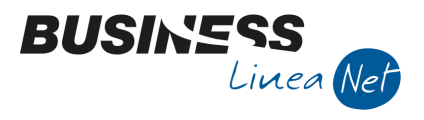

Т

### **REGISTRAZIONI CONTABILI:**

| ₽4   | 🕅 GESTIONE PRIMA NOTA < CNA - CNA SERVIZI SOC.COOP> |          |                        |                  |                               |                   |                             |            |                  |                    |         |                       |                |       |
|------|-----------------------------------------------------|----------|------------------------|------------------|-------------------------------|-------------------|-----------------------------|------------|------------------|--------------------|---------|-----------------------|----------------|-------|
| Ľ    | 📋 🗎 🕽 🖬 🚧 📈 ジ ジ ジ Documento - 🏣 - 🔤 🚱 🛞 🥝 🕪         |          |                        |                  |                               |                   |                             |            |                  |                    |         |                       |                |       |
| Ese  | rcizio Corre                                        | ente 💿   |                        | Es.da 01/01      | 1/2014 al 31/12               | 2/2014            | Data/num                    | reg. 15/09 | 9/2014 🔤         | 6 😳                |         | CNA -                 | CNA SER\       | /171  |
| Ca   | usale                                               | 29       | Ric.Fatt.Rit           | en.Accon         |                               |                   | Serie/nu                    | m. Doc.    |                  |                    | 15      | Data Doc              | 15/09/201      | 14 🔤  |
| Des  | . agg.                                              |          |                        |                  |                               | <u>U</u> lt. D    | ), Valuta                   |            | 0                |                    | Ca      | ambio                 | 0,0000         | 00000 |
| Dati | IVA:                                                |          |                        |                  |                               |                   |                             |            |                  |                    |         |                       |                |       |
| N° r | eg. Acqu                                            | iisti    | 1 Prot.                |                  | 19                            | Attività          | Unica                       |            |                  |                    |         |                       |                |       |
| Cod  | l. conto C/                                         | /F (A)   | 3301002                | 26 🔤 ROS<br>4103 | SI FRANCESCA<br>34 FINALE EMI | A – VIA<br>LIA MO | ROMA, 145 -<br>- 0132823038 | 6 - Co     | d. pag.          | 0 🔤                |         |                       |                |       |
| -    |                                                     |          |                        | RSSF             | FNC70M55D59                   | 91                |                             | NS         | . Banca          | 0 🔤                |         | 15                    |                |       |
| To   | tale docur                                          | nento    | 3.782,0                | 00 🔤             |                               |                   |                             | P          | artita: Ser      | rie/Num/Anno       |         | 15                    | Data compo     | 14 🔤  |
|      | Sottoconto                                          | IVA Da   | re/Avere               | Cod. IVA         | Descr. IVA                    |                   | Aliq.                       | Imponi     | ibile            | Iva                |         | Iva                   | 15/09/2014     | tenza |
| 1 2  | 1710                                                | 00001 Da | re                     | 21               | IVA 21%                       |                   | 21,                         | 00         | 3,100            | ,00 68             | 32,00 1 |                       | 10/03/2011     | _     |
| R.   |                                                     |          |                        |                  |                               |                   |                             |            |                  |                    |         | Impu                  |                |       |
|      |                                                     |          |                        |                  |                               |                   |                             |            |                  |                    |         | Inp.<br>Iva:          | 3.1            | 82.00 |
|      |                                                     |          |                        |                  |                               |                   |                             | _          |                  |                    |         |                       | -              |       |
|      | Conto                                               | 5007000  | Descrizione            | conto            | Num, pa                       | artita            | Anno partita                | Dare       | 100.00           | Avere              | Da c    | lata comp.            | Descr. sup     | pl.   |
| 2    |                                                     | 2201002  | Provvig.age            | nti e rappre     | se                            | 15                | 2014                        | د          | 212 12           | 0,0                | 0 15/0  | 9/2014                |                |       |
| -    |                                                     | 3010000  | 5 Enasarco c <i>li</i> | contributi       |                               | 15                | 2014                        |            | 0.00             | 213.1              | 2 15/0  | 9/2014                |                |       |
|      |                                                     |          |                        |                  |                               |                   | 2011                        |            | 5,55             | 210,1              | /0      |                       |                |       |
|      |                                                     |          |                        |                  |                               |                   |                             |            |                  |                    |         |                       |                |       |
|      | Saldo attuale 0.00                                  |          |                        |                  |                               |                   |                             |            |                  |                    |         |                       |                |       |
| Tot  | . D/A/Diff.                                         | 3.       | 995,12                 | 3.995,1          | 2                             | 0,00              |                             | Prof/      | <u>R</u> it/Cesp | <u>P</u> artitario | Cor     | nt. <u>A</u> nalitica | <u>S</u> caden | ze    |

Registrazione del pagamento parziale; la ritenuta viene rilevata pro-quota rispetto all'importo pagato.

| B.  | 🔀 GESTIONE PRIMA NOTA < CNA - CNA SERVIZI SOC.COOP>                                                             |                             |                |               |      |             |                          |  |  |  |  |
|-----|----------------------------------------------------------------------------------------------------|-----------------------------|----------------|---------------|------|-------------|--------------------------|--|--|--|--|
|     | 📋 🗎 🕽 🛱 🙀 📈 🏏 🏏 🖄 Documento - 🤤 - 🔟 🕥 🛞 🥥 🃭                                                                     |                             |                |               |      |             |                          |  |  |  |  |
| Ese | Esercizio Corrente Saturational Es.da 01/01/2014 al 31/12/2014 Data/num reg. 31/10/2014 🔤 1 😳 CNA - CNA SERVIZI |                             |                |               |      |             |                          |  |  |  |  |
| Cau | ısale 61 🔤                                                                                                    | Pagamento Fornitori         |                | Serie/num. Do | oc.  | 1           | 5 Data Doc. 15/09/2014 🔤 |  |  |  |  |
| Des | . agg.                                                                                                    |                             | <u>U</u> lt. I | D. Valuta     | 0    |             | Cambio 0,00000000        |  |  |  |  |
|     | Conto                                                                                                    | Descrizione conto           | Num. partita   | Anno partita  | Dare | Avere       | Descr. suppl.            |  |  |  |  |
| 1   | 20019001                                                                                                    | Unicredit c/c 235263        | 15             | 2014          |      | 0,00 1.606, | 19                       |  |  |  |  |
| 4   | 33010026                                                                                                    | ROSSI FRANCESCA             | 15             | 2014          | 1.60 | 5,19 0,     | 00                       |  |  |  |  |
|     | 33010026                                                                                                    | ROSSI FRANCESCA             | 15             | 2014          | 17   | 3,25 0,     | 00                       |  |  |  |  |
| 43  | 30080003                                                                                                    | Erario c/rit.acc.agenti,rap | 15             | 2014          |      | 0,00 178,   | 25                       |  |  |  |  |
| 0,  |                                                                                                    |                             |                |               |      |             |                          |  |  |  |  |

| Gestione_Ritenute | Rev. 04/09/2014 | Pag.:34 |
|-------------------|-----------------|---------|
|-------------------|-----------------|---------|

Τ

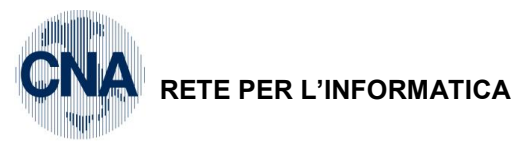

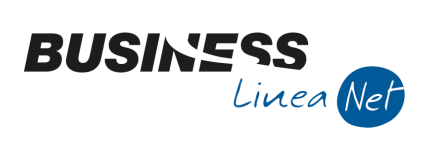

### Revisioni

25/08/2014 Versione originale

CNA SERVIZI RETE PER L'INFORMATICA

|                   |                 | T       |
|-------------------|-----------------|---------|
| Gestione_Ritenute | Rev. 04/09/2014 | Pag.:35 |